# User's manual

NVIP-3000 series IP camera

# 3000 SERIA IP

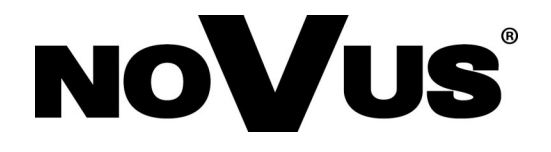

# TABLE OF CONTENTS

| TABLE OF CONTENTS                                 | 2  |
|---------------------------------------------------|----|
| 1. START-UP AND INITIAL IP CAMERA CONFIGURATION   | ۷۷ |
| 1.1. Overview                                     | ۷۷ |
| 1.2. Starting the IP camera                       | ۷۷ |
| 1.3. Initial configuration via the web browser    |    |
| 2. NETWORK CONNECTION UTILIZING WEB BROSWER       |    |
| 2.1. Recommended PC specification for web browser |    |
| 2.2. Connection with IP camera via web browser    |    |
| 3. USING AND CONFIGURING                          |    |
| 3.1. Remote Preview Interface.                    |    |
| 3.2                                               | 9  |
| 4. RECORDS.                                       | 9  |
| 5. SETTINGS                                       |    |
| 5.1 System                                        |    |
| 5.1.1 Basic Information                           |    |
| 5.1.2 Date and Time                               |    |
| 5.1.3 Local Config                                |    |
| 5.1.4 Storage                                     |    |
| 5.2. Image                                        |    |
| 5.2.1 Display Settings                            | 14 |
| 5.2.2 Vide/Audio                                  |    |
| 5.2.3 OSD                                         |    |
| 5.2.4 Video Mask                                  |    |
| 5.2.5 ROI                                         |    |
| 5.2.6 Zoom/Focus                                  |    |
| 5.3 PTZ                                           |    |
| 5.4.Alarm                                         |    |
| 5.4.1 Motion Detection                            |    |
| 5.4.2 Alarm In                                    |    |
| 5.4.3 Alarm Out                                   |    |
| 5.5 Events                                        |    |
| 5.5.1 Object Removal                              |    |
| 5.5.2 Exception                                   |    |

# **TABLE OF CONTENTS**

| 5.5.3Line Crossing                 |
|------------------------------------|
| 5.5.4 Intrusion                    |
| 5.6 Network                        |
| 5.6.1 TCP/IP                       |
| 5.6.2 IPv6                         |
| 5.6.3 PPPoE Config                 |
| 5.6.4 IP Change Notificaton Config |
| 5.6.5 Port                         |
| 5.6.6 DDNS                         |
| 5.6.7 SNMP                         |
| 5.6.8 RTSP                         |
| 5.6.9 UPnP                         |
| 5.6.10 Email                       |
| 5.6.11 FTP                         |
| 5.7. Security                      |
| 5.7.1 User                         |
| 5.7.2 Online User                  |
| 5.7.3 Block and Allow Lists        |
| 5.8. Maintenance                   |
| 5.8.1 Backup and Restore           |
| 5.8.2 Reboot                       |
| 5.8.3 Upgrade                      |
| 5.8.3 Operation Log                |
| 6. RESTORE TO DEFAULT              |

# START-UP AND INITIAL CAMERA CONFIGURATION

## **1. START-UP AND INITIAL IP CAMERA CONFIGURATION**

#### 1.1. Overview

Following manual for IP Cameras NVIP-3000 series contains detailed information about camera connection and operation, main page introduction, system related settings and camera settings.

#### Note

In this document you can find all available functionality. Depending on camera model some features might be unavailable.

#### 1.2. Starting the IP camera

To run NOVUS IP camera you have to connect ethernet cable between camera and network switch.

To power it up you can connect it directly via power supply adapter with parameters compatible with camera power supply specification, or camera can be powered with PoE/PoE+ (IEEE 802.3af/802.3at) compatible switch.

After connecting power supply green LED should light on. Initialization process is then started which takes about 30 seconds. You can then proceed to connect to the camera via web browser.

If the connection is successfully established orange LED blinks with a frequency proportional to the quantity of data sent. Connecting via web browser is then possible. If connection isn't established (the network cable is disconnected) green and orange LEDs aren't active, solid light means that network connection is ok but camera doesn't receive or send any data, with possible PC network settings error.

The recommended way to start an IP camera and perform its configuration is a connection directly to the network switch which is not connected to other devices. To obtain further information about network configuration parameters (IP address, gateway, network mask, etc.) please contact your network administrator.

• Connection utilising network switch with PoE/PoE+ support

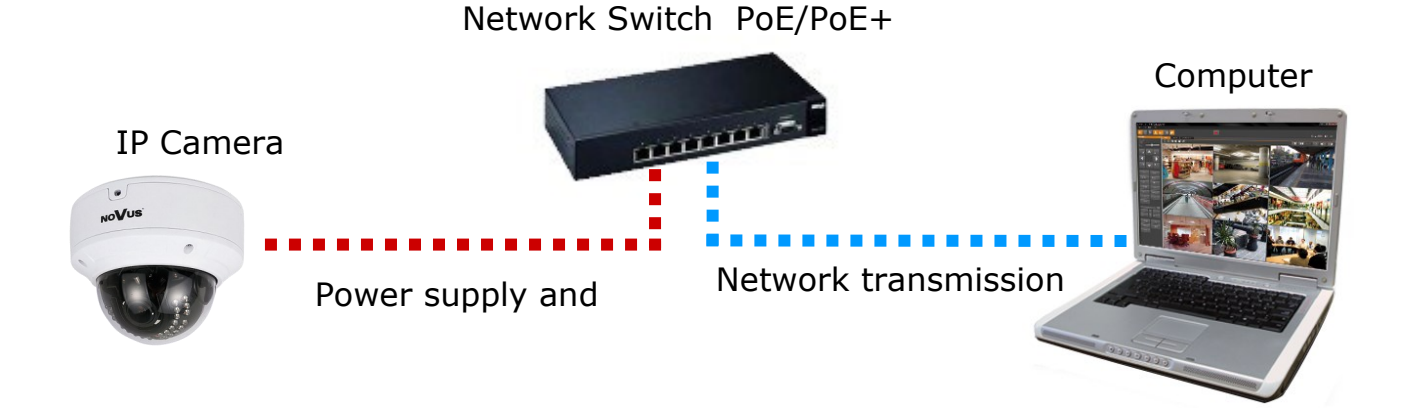

All rights reserved © AAT Holding S.A.

eng

# START-UP AND INITIAL CAMERA CONFIGURATION

• Connection utilising external power supply and network switch

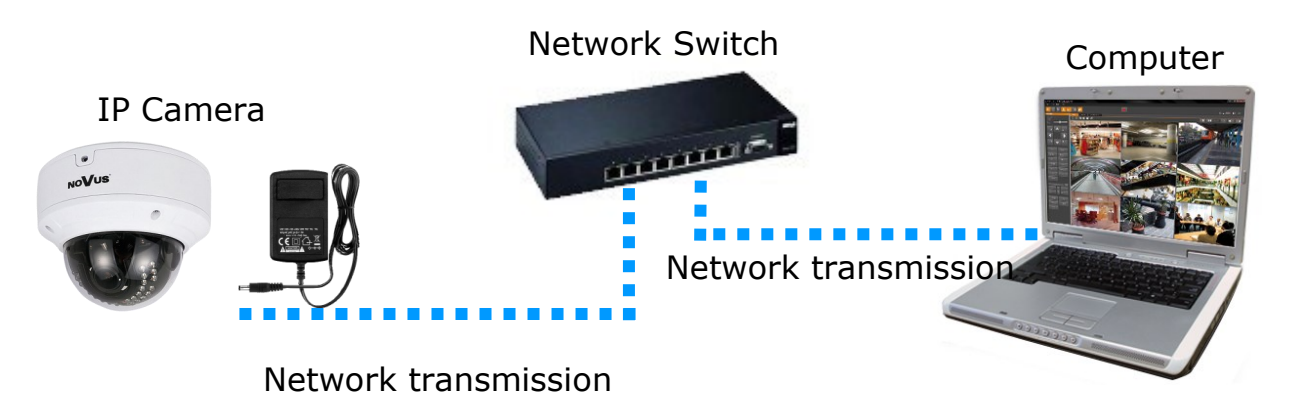

• Connection utilising external power supply directly to the computer

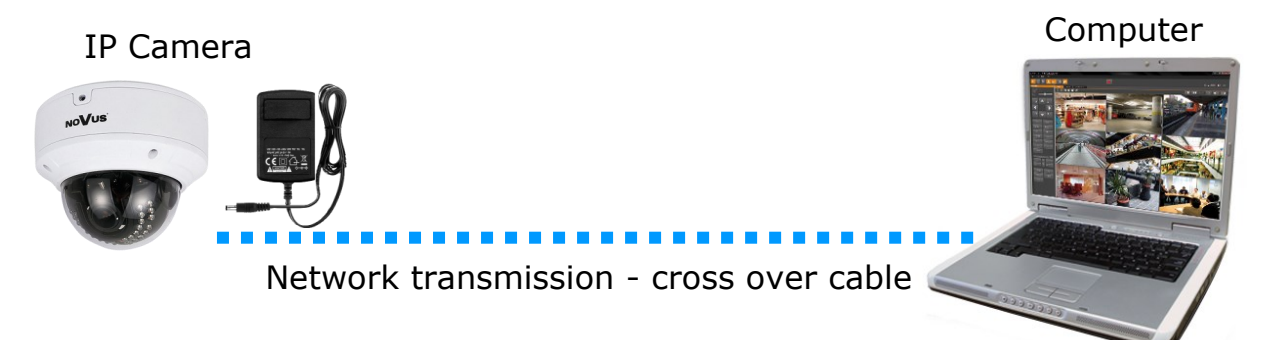

#### 1.3. Initial configuration via the web browser

The default network settings for IP camera NVIP-7000 series are:

- 1. IP address= **192.168.1.200**
- 2. Network mask 255.255.255.0
- 3. Gateway 192.168.1.1
- 4. User name root
- 5. Password pass

Knowing the camera's IP address you need to appropriately set PC IP address, so the two devices can operate in one network subnet (e.g. for IP 192.168.1.1, appropriate address for the camera ranges from 192.168.1.2 to 192.168.1.254, for example 192.168.1.60). It is not allowed to set the same addresses for camera and PC computer

You can either set a network configuration (IP address, gateway, net mask, etc.) of NOVUS IP camera yourself or select DHCP mode (DHCP server is required in this method in target network) by using web browser or by NMS software. When you use DHCP server check IP address lease and its linking with camera MAC address to avoid changing or losing IP address during device operation or network/DHCP server breakdown. You have to remember to use a new camera IP address after changing network parameters.

After network setting configuration has been done, the camera can be connected to a target network.

# NETWORK CONNECTION UTILIZING WEB BROWSER

#### 2. NETWORK CONNECTION UTILIZING WEB BROSWER

#### 2.1. Recommended PC specification for web browser connections

Requirements below apply to connection with an IP camera, assuming smooth image display in 1920x1080 resolution and 25 fps speed.

#### 1. CPU Intel Core i3 3 GHz or newer

2. RAM Memory min. 4 GB

#### 3. Graphic card NVIDIA GeForce 512 MB or equivalent

- 4. OS Windows 7 / 8 / 8.1 / 10
- 5. Network card 10/100/1000 Mb/s

#### 2.2. Connection with IP camera via web browser

You have to enter camera IP address in the address bar. When you connect to the camera, web browser will download the applet for displaying images from the camera. In Internet Explorer it may be necessary to accept an ActiveX control. To do this, click the right mouse button on the message, select "Install Active X control" and then click Install. After successfully NetIPCamera plug in downloading run and install it on a computer.

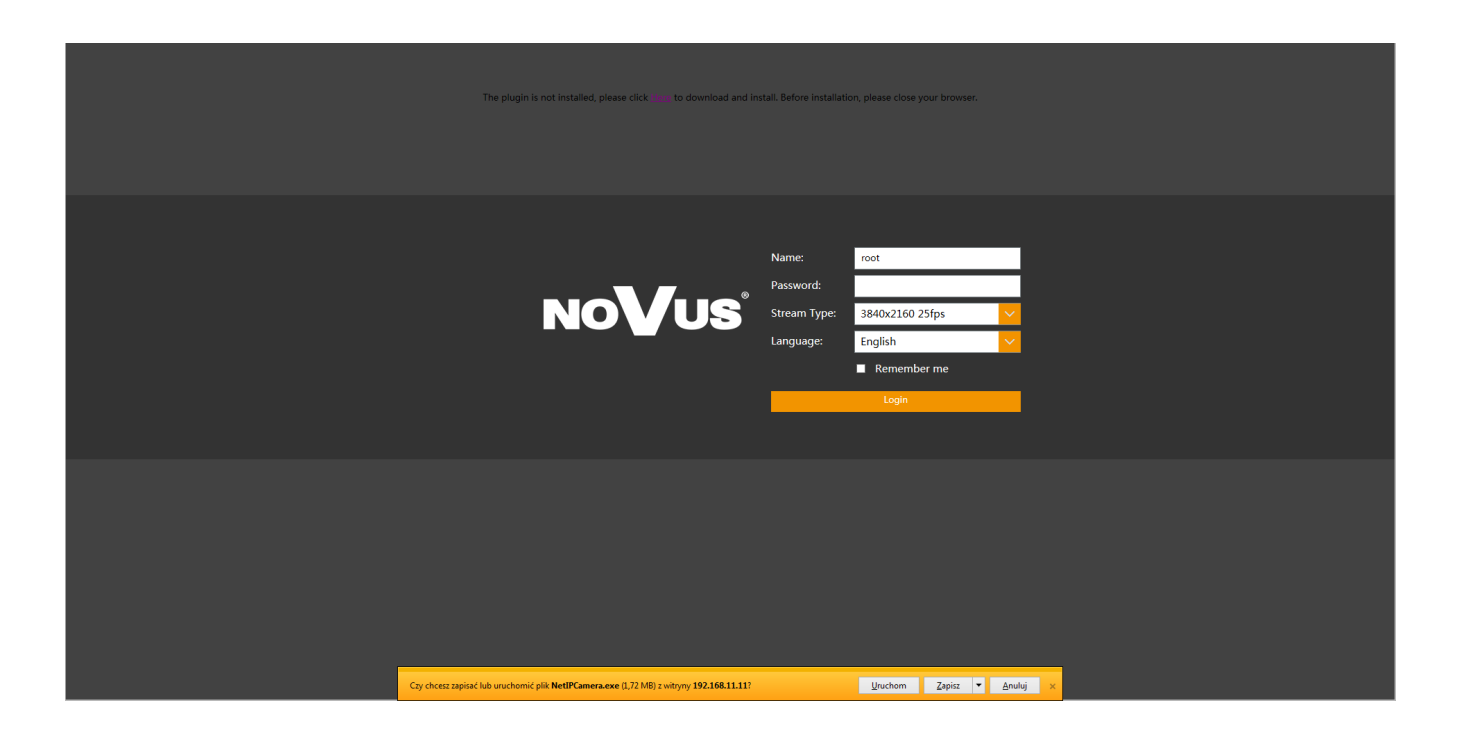

# NETWORK CONNECTION UTILIZING WEB BROWSER

If the installation fails, changing security settings for the IE browser is required. In order to do that, please choose: *Tools > Internet options > Security tab > Custom level* and:

- Under Download unsigned ActiveX controls select either Enable or Prompt
- Under *Initialize and script ActiveX controls not marked as safe* select Enable or Prompt

You can also add the camera's IP address to "trusted zone" and set lowest security level for it.

In addition, when working in Windows /7/8/8.1/10 the ActiveX applet may be blocked by Windows Defender or User account control. In such case you should allow to run this applet, or simply disable these functions.

After successful installation login window will be displayed. Default user is **root** and default password is **pass.** For safety reasons, it is recommended to change default user name and password.

WARNING !!! If user forgets login and/or password for IP Camera, it is required to sent IP Camera back to supplier. In this case, it is not possible for user to restore IP Camera factory defaults on his own.

|       | Name:        | root            |   |
|-------|--------------|-----------------|---|
| NoVus | Password:    |                 |   |
|       | Stream Type: | 3840x2160 25fps | ~ |
|       | Language:    | English         | ~ |
|       |              | Remember me     |   |
|       |              | Login           |   |
|       |              |                 |   |

#### **3. USING AND CONFIGURING**

#### 3.1 The Remote Preview Interface

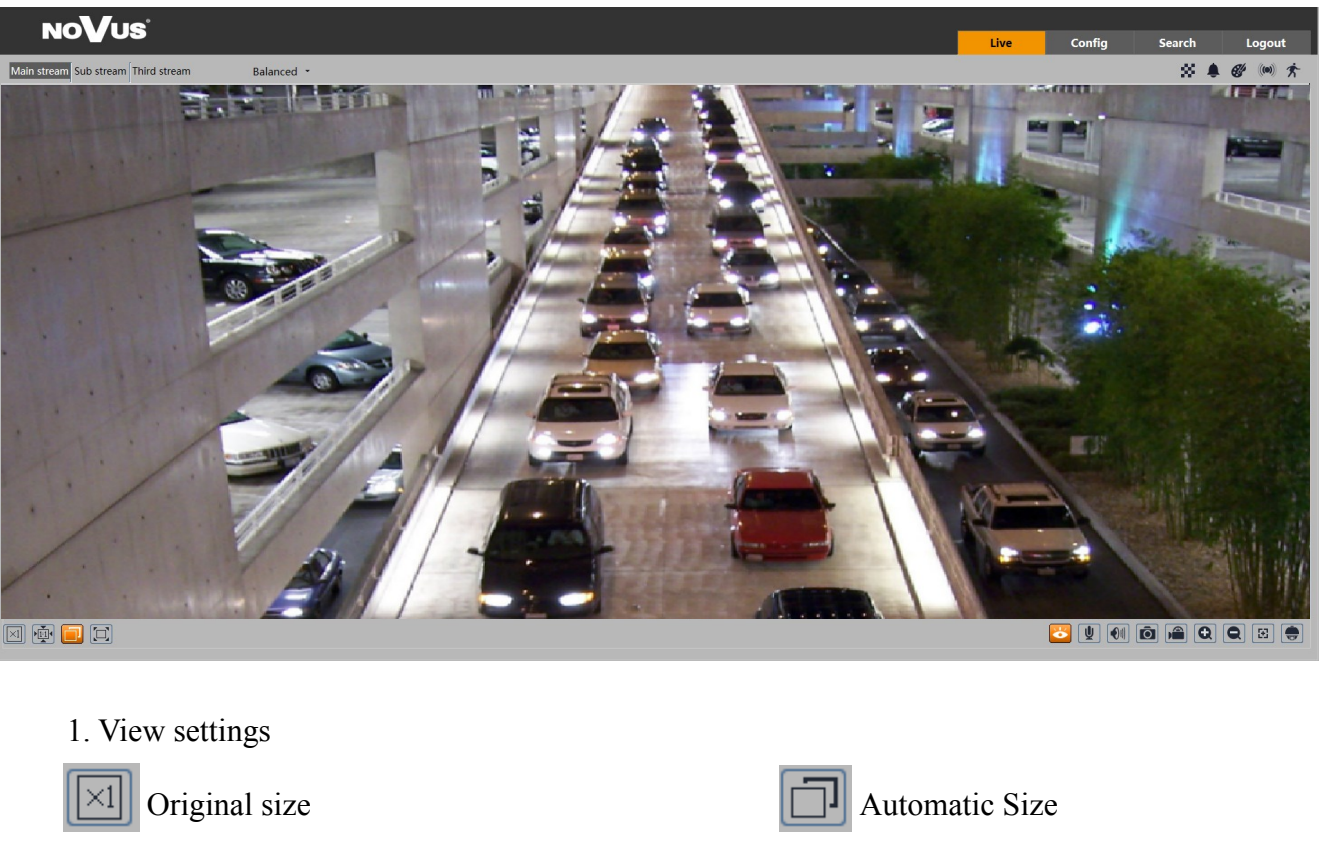

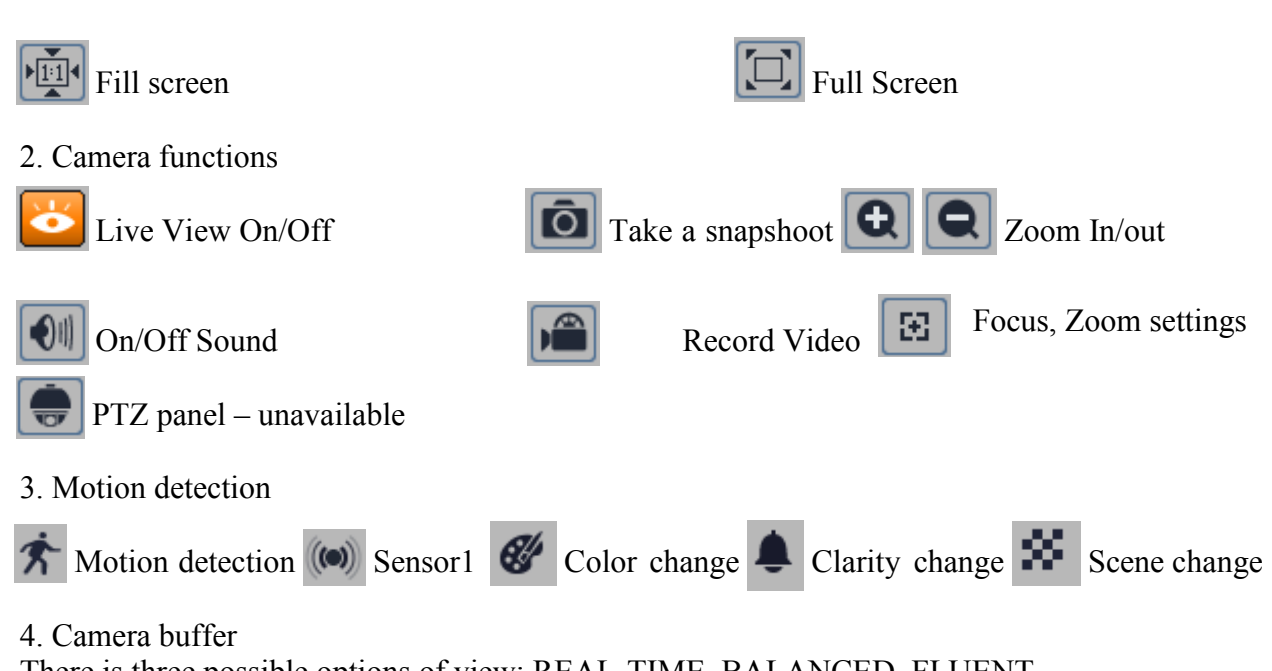

There is three possible options of view: REAL-TIME, BALANCED, FLUENT

## **3.2 Focus and Zoom Settings**

Camera got build in panel that allow user to set Zoom and Focus Value

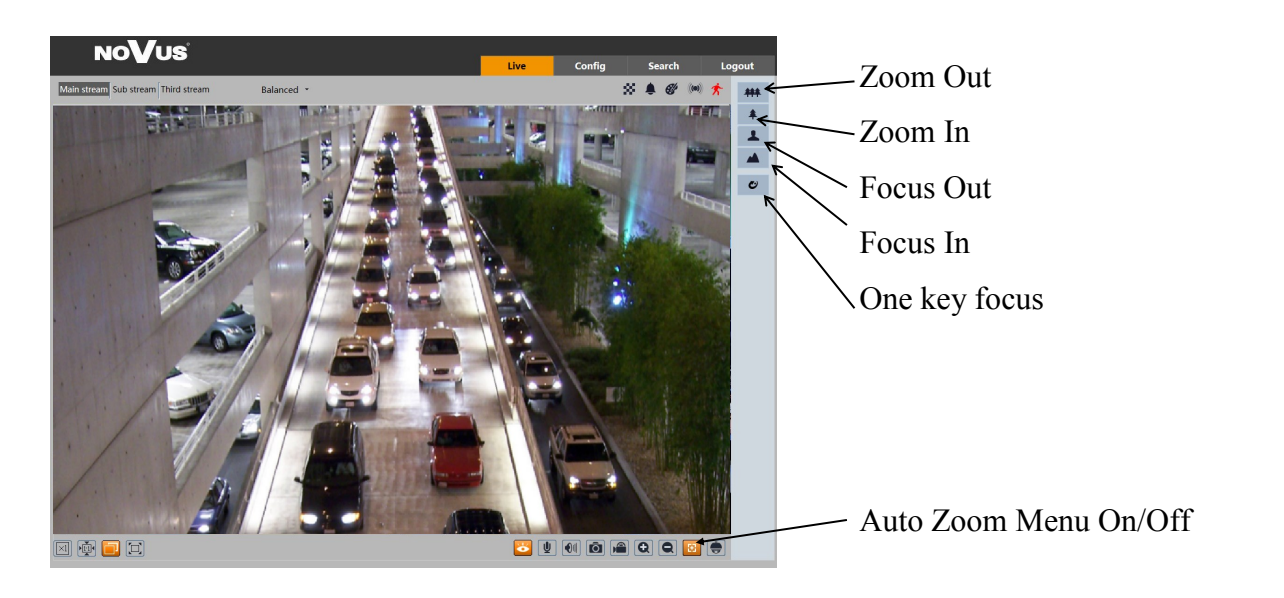

#### 4. RECORDS

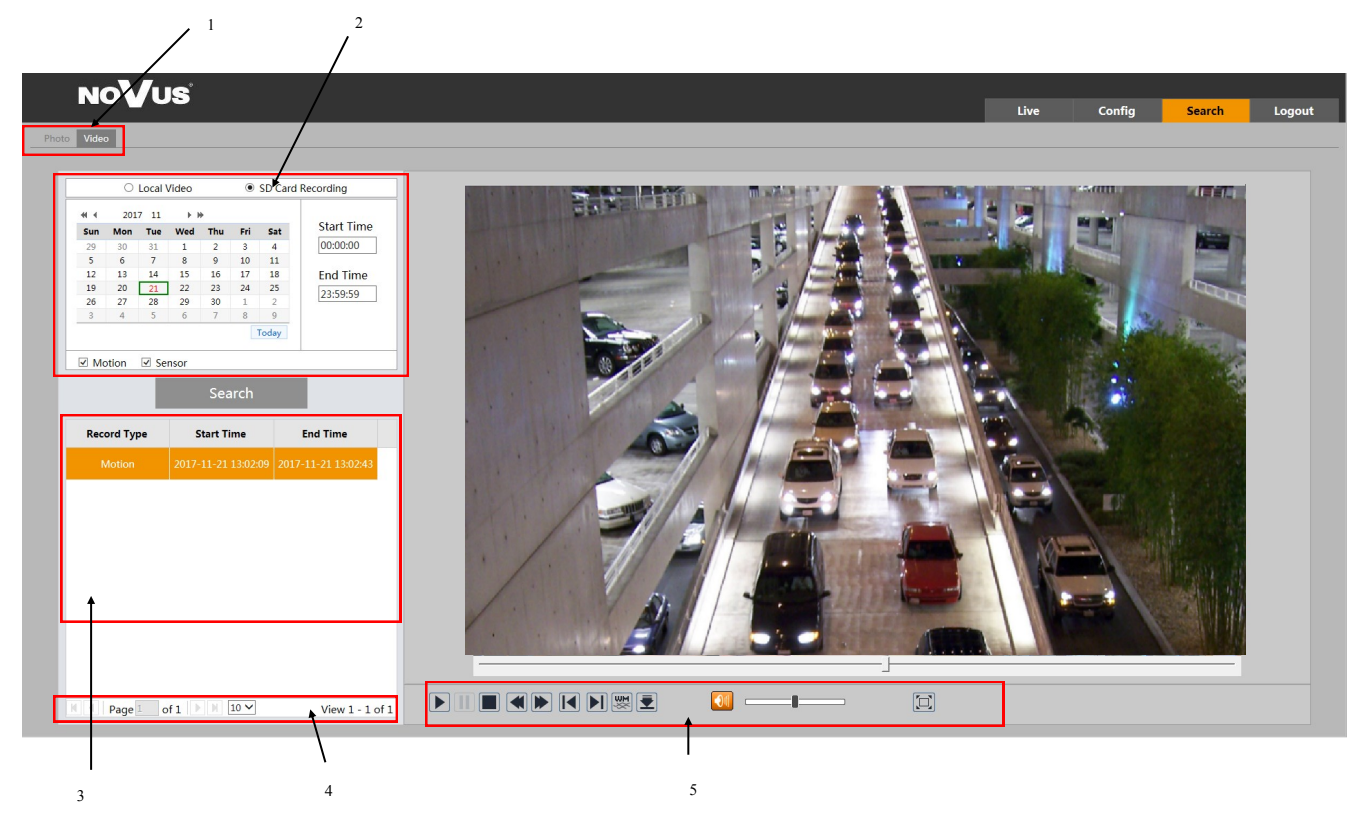

1. Switch between Pictures and Recorded Videos

2. Choose between pictures/videos in local storage or saved on SD card (selected models). At calendar user can see witch day got any records (red color).

- 3. Available videos list of videos that available for user
- 4. View records and number of preview that can be search by user
- 5. Preview or records:

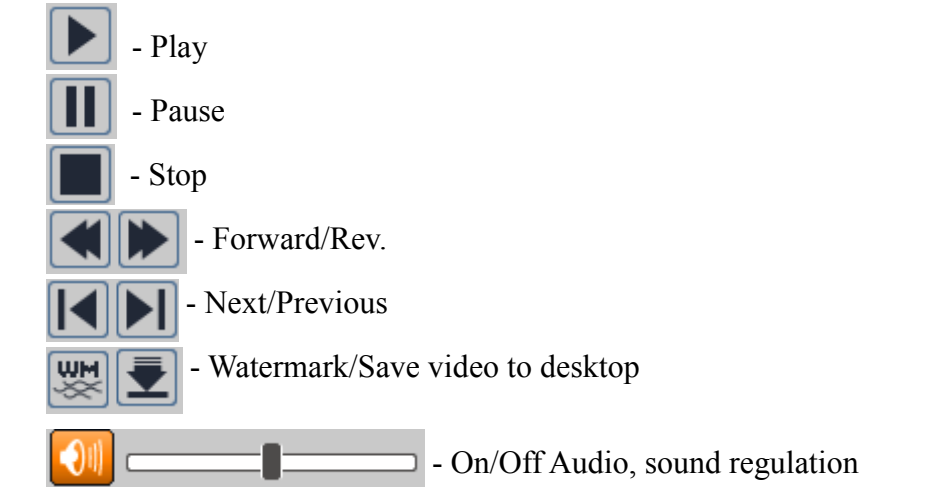

eng

#### Picture search panel

| NoVus                                                                                                    | Live               | Config                                  | Search         | Logout |
|----------------------------------------------------------------------------------------------------|--------------------|-----------------------------------------|----------------|--------|
| Photo Video                                                                                                    |                    |                                         |                |        |
| Veto         Stat Time           1         1         1         1         1         1         1         1         1         1         1         1         1         1         1         1         1         1         1         1         1         1         1         1         1         1         1         1         1         1         1         1         1         1         1         1         1         1         1         1         1         1         1         1         1         1         1         1         1         1         1         1         1         1         1         1         1         1         1         1         1         1         1         1         1         1         1         1         1         1         1         1         1         1         1         1         1         1         1         1         1         1         1         1         1         1         1         1         1         1         1         1         1         1         1         1         1         1         1         1         1         1         1 <t< th=""><th>E AN</th><th></th><th></th><th></th></t<> | E AN               |                                         |                |        |
| Event Type Time Image Name                                                                                                    | E.                 |                                         |                |        |
| Motion 2017-11-21 11:11:8 2017/11:211111:846                                                                                                    |                    |                                         |                |        |
| Motion 2017-11-21 11:1053 2017112111105344                                                                                                    |                    | and the second                          |                |        |
| Motion 2017-11-21 11:10:33 2017112111103342                                                                                                    | -                  |                                         |                |        |
| Motion 2017-11-21 11:10:13 2017112111101340                                                                                                    | (Constant)         | 1 A A A A A A A A A A A A A A A A A A A |                |        |
| Motion 2017-11-21 11:09:53 2017112111095338                                                                                                    |                    |                                         |                |        |
| Motion 2017-11-21 11:09:33 2017112111093336 20171121 20171121 20171121 20171121 20171121 20171121                                                                                                    |                    |                                         |                |        |
| Motion         2017-11-21 11-92-13         2017/11-21 11-92-13         ✓           Page:         of 1         10 ✓         View 1 - 10 of 10                                                                                                    |                    |                                         |                |        |
| Off preview Save file Fit to window                                                                                                    | $\mathbf{\lambda}$ | Zoom ii                                 | n/out          |        |
| Close all previews Save all files Orginal size                                                                                                    | 0                  | Start/St<br>.55 In                      | op<br>itervals | 5      |

## **5. SETTINGS**

| System<br>Basic Information  <br>Date and Time  <br>Local Config   Storage | Image<br>Display Settings  <br>Video/Audio   OSD  <br>Video Mask   ROI Config | PTZ<br>Protocol                                                          |
|----------------------------------------------------------------------------|-------------------------------------------------------------------------------|--------------------------------------------------------------------------|
| Alarm<br>Motion Detection  <br>Alarm In   Alarm Out                        | Intelgence Analysis<br>Exception   Line Crossing  <br>Intrusion               | Network<br>TCP/IP   Port   DDNS  <br>SNMP   RTSP   UPnP   Email<br>  FTP |
| Security<br>User   Online User  <br>Block and Allow Lists                  | Maintenance<br>Backup and Restore  <br>Reboot   Upgrade  <br>Operation Log    |                                                                          |

Notice: menu may looks different depends of camera model!

#### 5.1 System

#### **5.1.1 Basic Information**

Menu with basic information about camera. Device Type, Brand, Software Version, Software Build Date, Kernel Version, Hardware Version, OCX Version, MAC

| Device Type         | NVIP-2DN3038D     |
|---------------------|-------------------|
| Brand               | NoVus             |
| Software Version    | 4.1.3.0(13938)    |
| Software Build Date | 2017-11-15        |
| Kernel Version      | 20170420          |
| Hardware Version    | 1.3-1512205       |
| Onvif Version       | 2.3               |
| OCX Version         | 2.0.2.5           |
| MAC                 | 00:18:ae:00:00:14 |

#### 5.1.2 Date & Time

#### Zone

| Config Home ► System | Date and Time                                 |   |
|----------------------|-----------------------------------------------|---|
| Zone Date and Time   |                                               |   |
| Time Zone:           | GMT+08 (Beijing, Hong Kong, Shanghai, Taipei) | ~ |
|                      | DST                                           |   |
|                      |                                               |   |
|                      |                                               |   |
|                      | Save                                          |   |

In Zone tab user, can choose actual Time Zone and turn on or off DST function.

#### **Date and Time**

Tab got three possible options:

**Synchronize with NTP server -** camera synchronizes time with set NTP server once per day. **Synchronize with computer time -** camera synchronizes time with client PC **Set Manually -** user manually set date and time for camera.

| Config Home ► System ► Date and Time |
|--------------------------------------|
| Zone Date and Time                   |
| Time Mode:                           |
| ○ Synchronize with NTP server        |
| NTP server: time.windows.com         |
| O Synchronize with computer time     |
| Date: 2018-01-12 Time: 13:26:22      |
| <ul> <li>Set manually</li> </ul>     |
| Date: 2018-01-12 📰 Time: 14:24:56    |
|                                      |
| Save                                 |

#### 5.1.3 Local config

In this tab, user configure default picture and record path in client PC. Also can turn off/on audio settings.

| Picture Path         | H:\    |           | Browse |
|----------------------|--------|-----------|--------|
| Record Path          | H:\    |           | Browse |
| /ideo Audio Settings | Enable | O Disable |        |

#### 5.1.4 Storage

| Config Home ► System ► Storage |               |  |  |
|--------------------------------|---------------|--|--|
| SD Card Record                 |               |  |  |
| Capacity                       | 1854 MB       |  |  |
| Used Capacity                  | 0 MB          |  |  |
| Remaining Capacity             | 1854 MB       |  |  |
| State                          | Normal        |  |  |
|                                | Pop Up Format |  |  |
|                                |               |  |  |

## SD Card

Camera SD card shows user current Capacity of card, Used Capacity and Remaining Capacity. Current State of card that shows any abnormal card state.

#### Record

Tab allow user to choose witch stream will be used for SD card records. There is also available option to enable pre records which can be set on 3 or 6 seconds.

| Config Home ► System                                                        | Storage |
|-----------------------------------------------------------------------------|---------|
| SD Card Record                                                              |         |
| Record Stream                                                               | Sub 🗸   |
| <ul> <li>Enable Pre Record</li> <li>Pre Record Time<br/>(second)</li> </ul> | 3 🗸     |
|                                                                             | Save    |

#### **5.2 IMAGE**

#### 5.2.1 Display Settings

Config Home ► Image ► Display

| Brightness                |          | 25      |
|---------------------------|----------|---------|
| Contrast                  |          | 50      |
| Hue                       |          | 50      |
| Saturation                |          | 50      |
| Sharpness                 |          | 50      |
| Noise Reduction           |          | 30      |
| Defog                     |          | 50      |
| Backlight<br>Compensation | Off      | ~       |
| Antiflicker               | Off      | ~       |
| White Balance             | Auto     | ~       |
| Frequency                 | 50HZ     | ~       |
| Day/Night Mode            | Auto     | ~       |
| Sensitivity               | Mid      | ~       |
| Infra-red Mode            | Auto     | ~       |
| Exposure Mode             | Auto     | ~       |
| Corridor Pattern          | 0        | ~       |
| Image Mirror              | O Enable | Disable |
| Image Flip                | O Enable | Disable |
|                           | Default  | Reset   |

Brigtness - sets current brightness of camera from value 0 to 100, default value 25

**Contrast** - defines a contrast value between 0 and 100, default value is 50

Hue - defines depth of color and allow to set it value from 0 to 100, default value is 50

Saturation - defines saturation value between 0 and 100, default value is 50

Sharpness - turns digital sharpness option on/off and set its value between 0 to 255

**Noise Reduction** - digital noise reduction, option that improves quality of image by setting it value between 0 and 255.

**Defog** - option that improves quality of image during foggy day.

**Backlight Compensation** - option that allows to turn on/off advanced exposure setting such as HWDR, BLC and HLC. In case of HWDR, there are three possible options LOW, MID, HIGH.

**Antiflicker** - function that prevents flickering in artificial lighting depends on power frequency (50, 60Hz)

White Balance - allows to choose white balance from three possible options: INDOOR, OUT-DOOR, MANUAL.

**Frequency** - switches camera between 50Hz and 60Hz mode (change frequency will restart the device)

**Day/Night mode** - switches camera between Day/Night mode. Available options: Auto, Day, Night, Schedule

**Sensitivity** - settings for camera day/night switching sensor, possible settings: HIGH, MID, LOW **Infra-red Mode** - allows user to manual switch camera IR Illuminator, independently to current day or night mode. Available options: AUTO, ON, OFF

**Exposure Mode** - after switch to manual mode user can define shutter value form 1/1 to 100000, default 1/25

Corridor Pattern - rotates image by 90, 180 or 270 degrees.

Image Mirror - turns on mirror mode.

Image Flip - flips image horizontally

#### 5.2.2 Video/Audio

| Config Ho | onfig Home ► Image ► Video/Audio                      |                 |            |              |               |               |                  |                   |                  |  |  |  |  |
|-----------|-------------------------------------------------------|-----------------|------------|--------------|---------------|---------------|------------------|-------------------|------------------|--|--|--|--|
| Video     | Audio                                                 |                 |            |              |               |               |                  |                   |                  |  |  |  |  |
| Index     | Stream Name                                           | Resolution      | Frame Rate | Bitrate Type | Bitrate(Kbps) | Video Quality | I Frame Interval | Video Compression | Profile          |  |  |  |  |
| 1         |                                                       | 1920x1080 ~     | 25         | VBR 🗸        | 2048 🗸        | Higher 🗸      | 50               | H265 🗸            | High Profile 🗸 🗸 |  |  |  |  |
| 2         | Sub stream                                            | 640x480 🗸       | 25         | VBR 🗸        | 512 💌         | Higher 🗸      | 50               | H265 V            | High Profile 🗸   |  |  |  |  |
| 3         | Third stream                                          | 640x480 🗸       | 25         | CBR 🗸        | 512 👻         | Higher 🗸      | 50               | H265 V            | High Profile 🗸 🗸 |  |  |  |  |
| Send S    | inapshot 2<br>eo encode slice split<br>eermark Watern | Size: (640x480) |            |              |               |               |                  |                   | Save             |  |  |  |  |

**Main stream** - allows to chose resolution from available options (different depending on camera model). Also define **Frame Rate** (fps) for current stream from 1 to 25 (or 30 in 60Hz). Each stream can be configured separately.

**VBR** - variable bitrate, defines size of current stream, it will change based on set Video Quality **CBR** - constant bitrate, constant value of stream dependent on chosen value of bitrate.

**Bitrate** - can be changed only in CBR mode and depends from camera model. Value of stream will be changed depending on the option selected. Value can be set manual by user.

Video Quality - can be changed only in VBR mode. Can be selected from possible options: Highest, Higher, Medium, Lower, Lowest. Value of bitrate will be changed depending on chosen option

I Frame Interval - defined value of base frame

Video Compression - video compression selection H.264/H.265 and MJPEG

Profile - chose available settings for current stream

Also in same tab there is a option to choose and configure snapshots. User chooses which of available streams will be used to make snapshots.

| Send Snapshot 2   | ✓ Size: (640x480)  |
|-------------------|--------------------|
| □ Video encode sl | lice split         |
| □ Watermark       | Watermark content: |

Video encode slice split - option not available Watermark - option not available

#### Audio

Audio tab allow user to change default audio codec. Option to switch between build in microphone (MIC) and line in connector. (on selected models)

| Config Home       | ▶ Image ▶ Video, | /Audio |            |     |   |
|-------------------|------------------|--------|------------|-----|---|
| Video Au          | dio              |        |            |     |   |
| Audio<br>Encoding | G711A            | ~      | Audio Type | LIN | ~ |
|                   |                  |        | Save       |     |   |

#### 5.2.3 OSD

| Config Home ► Image ► OSD |              |                    |
|---------------------------|--------------|--------------------|
|                           |              |                    |
|                           | Date Format  | YYYY/MM/DD V       |
|                           |              | ☑ Show Timestamp   |
|                           | Device Name  | NOVUS IP CAMERA    |
|                           |              | ☑ Show Device Name |
|                           | OSD Content1 | Add One Line       |
|                           | OSD Content2 | Add One Line       |
|                           | OSD Content3 | Add One Line       |
|                           | OSD Content4 | Add One Line       |
|                           | OSD Content5 | Add One Line       |
|                           |              | Save               |

Camera got option to display information on screen in live preview.

**Date Format** - change available options for date format (YYYY/MM/DD, MM/DD/YYYY, DD/ MM/YYYY)

Device name - displays name of the device

OSD Content - additional place for extra information about camera

Each of chosen information can be displayed in different place on the screen.

#### 5.2.4 Video Mask

Camera got 4 defined video mask. To set them user need to chose option **Draw Area** and then draw which area need to be hide on live preview. To turn selected zones on, check option **Enable** and then click **Save** button. To clear all drawn zones click **Clear** button.

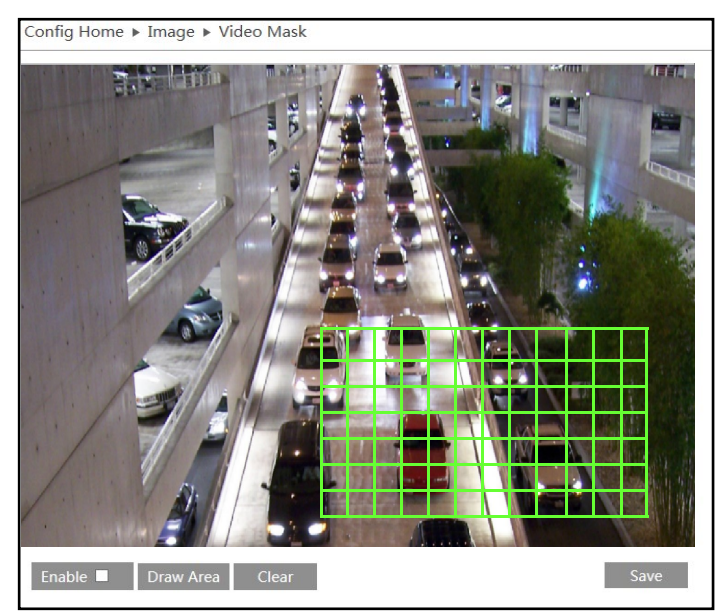

#### 5.2.5 ROI

ROI zones allows user to focus on specific area of the screen. Those zones selected by user are in much better quality then rest of the screen.

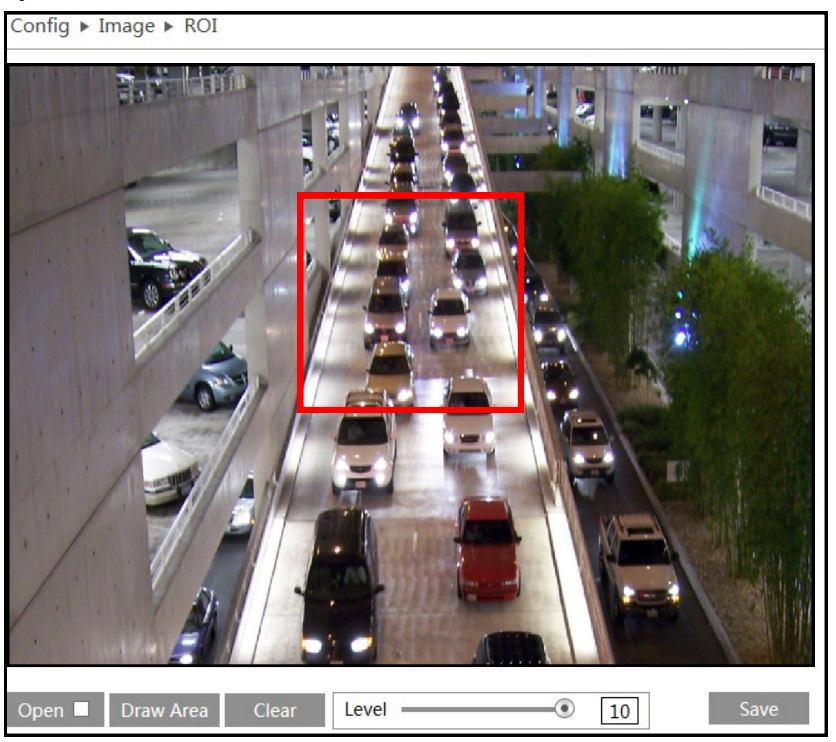

User can set up to 3 ROI zones. To draw zone user need to click DRAW AREA button and then chose draw zone on the preview screen. After select OPEN and pres button SAVE zones is assigned to the live preview. Using slider user can choose LEVEL of quality for ROI zones.

#### **5.2.6** Lens control (selected models)

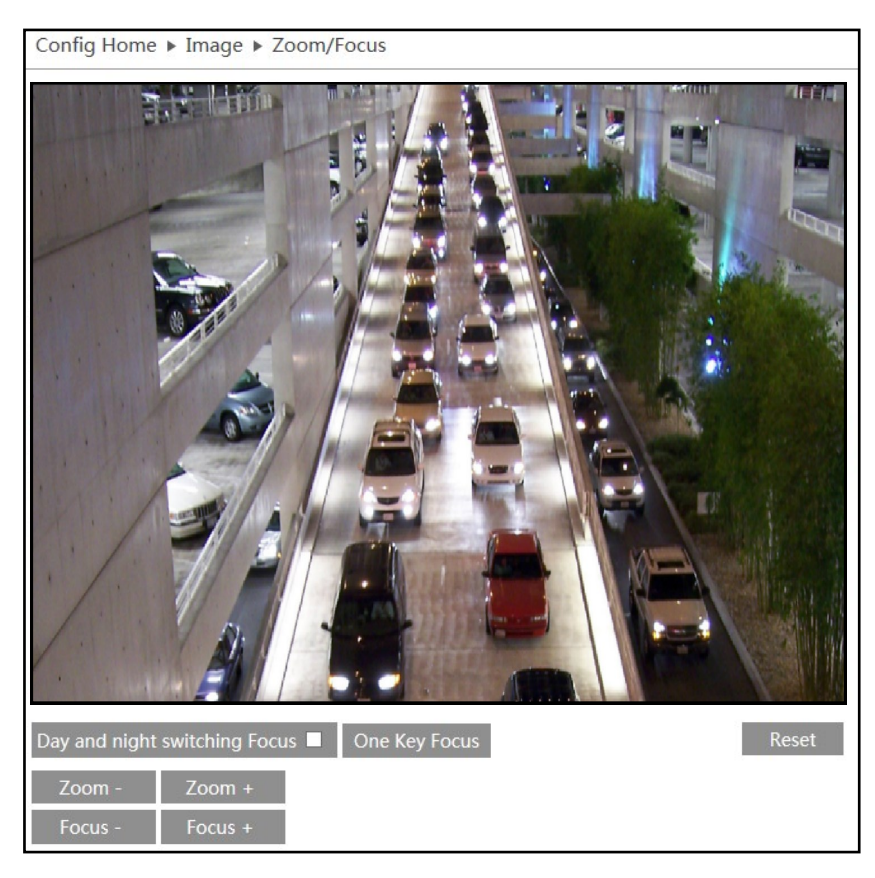

Chosen models of NOVUS IP 3000 series cameras got build in motor-zoom lens module. Additional menu allows to control these lens.

**Day and night switching focus** - allow to automatic focus lens every time when camera switch form day to night and night to day.

One Key Focus - instantly focusing on current view

Reset - camera reset lens position of lens to factory default.

Zoom- Zoom+ - manual camera zoom control

Focus-/Focus+ - manual camera focus control

## 5.3 PTZ (selected models)

#### 5.3.1 Protocol

Chosen cameras got active RS-485 connector. It allow to control PT unit. To proper configure RS-485 user need to chose witch protocol will be used (PELCOD, PELCOP), give camera address (1-255) and chose one of defined baud rate (110-115200).

| Config Home ► PTZ | Protocol |
|-------------------|----------|
| Protocol          | PELCOD V |
| Address           | 1        |
| Baud-Rate         | 2400 🗸   |
|                   | Save     |

eng

#### 5.4 Alarm

#### 5.4.1 Motion Detection Alarm Config

To turn alarm on, user needs to select ENABLE ALARM option. After that he define time of alarm (from 5 seconds to 2 minutes). Trigger rerecord and snapshot on SD card. He can also use TRIGGER E-MAIL option to send alarm pictures on specific address e-mail, (configuration of e-mail address look page 23). In the same way user can configure camera to send alarm pictures on FTP server (configuration of FTP server look page 24).

(Alarm output, and SD card recording/snapshot available on selected models)

| Config Home ► Alarm ► Motion De                                | etection                                                                             |
|----------------------------------------------------------------|--------------------------------------------------------------------------------------|
| Alarm Config Area and Sensitivity                              | Schedule                                                                             |
| ✓ Enable                                                       |                                                                                      |
| Alarm Holding Time 20 Seconds                                  | ~                                                                                    |
| Trigger Alarm Out                                              |                                                                                      |
| ☑ Alarm Out                                                    |                                                                                      |
| ✓ Trigger Snap                                                 |                                                                                      |
| ✓ Trigger SD Recording                                         |                                                                                      |
| ✓ Trigger Email                                                |                                                                                      |
| Email Recipient(s)                                             | Attach Picture                                                                       |
| □ alarm1@alarm.com<br>☑ alarm2@alarm.com<br>□ alarm3@alarm.com | <ul> <li>Attach Picture</li> <li>✓ Attach Picture</li> <li>Attach Picture</li> </ul> |
| Email Subject                                                  |                                                                                      |
| ✓ Trigger FTP                                                  |                                                                                      |
| Server Address                                                 |                                                                                      |
|                                                                |                                                                                      |
|                                                                | Save                                                                                 |

#### Area and Sensibility

For proper motion detection user needs to define zone for alarm. Using the slider user choose sensitivity of camera depends of needs. To add areas user need to click DRAW button and then select area on the preview. There is also a possibility to select SELECT ALL button or CLEAR ALL. Last option is INVERT button who switch selected zones with non selected areas.

| Config ► Alarm ► Motion |                             |
|-------------------------|-----------------------------|
|                         | Sensitivity Low High 5      |
|                         | Draw                        |
|                         | Select All Clear All Invert |
|                         |                             |
|                         |                             |
|                         |                             |
|                         |                             |
|                         |                             |
|                         | Save                        |

#### Schedule

The camera has the possibility of scheduling alarms. To do this, user needs to go the schedule tab, and sets the hour record for each day of the week. For this purpose, he has to use buttons ERASE or ADD to interest to him hours of the day (camera displays the time intervals in which the schedule is active, eg. 00:00 - 11:30) or introducing time range manually using the button MANUAL INPUT

Also there is a option to define holiday schedule. In this case user defines specific date in format MM -DD, and configure schedule for each day.

| Alarn  | n Config | Ar     | rea a | nd S  | ensi  | bility |     | Sche | dule    |    |     |    |        |    |    |    |    |    |           |    |     |        |            |    |
|--------|----------|--------|-------|-------|-------|--------|-----|------|---------|----|-----|----|--------|----|----|----|----|----|-----------|----|-----|--------|------------|----|
|        |          |        |       |       |       |        |     |      |         |    |     |    |        |    |    |    |    |    |           | ۲  | Era | se 🤇   | ) <b>A</b> | dd |
| Week   | Schedu   | le     |       |       | _     | _      |     |      |         |    |     |    |        |    |    |    |    |    |           |    |     |        |            |    |
| Sun    |          |        | 3     | 4     |       |        |     |      |         | 10 |     | 12 |        | 14 | 15 | 16 |    | 18 | 19        | 20 | 21  |        | 23         |    |
| Juli.  | 00:00-1  | 11:30, | 13    | :15-  | 24:00 | )      |     |      |         |    |     |    |        |    |    |    |    |    |           | _  | Mar | nual   | [npu       | t  |
| Mon    |          | 2      | 3     | 4     | 5     | 6      | .1. |      |         | 10 | 11  | 12 | 13<br> | 14 | 15 | 16 | 17 | 18 | 19        | 09 | :01 | -10:0  | 01         | O  |
| WON.   | 00:00-0  | 08:15, | 09    | :30-  | 24:00 | )      |     |      |         |    |     |    |        |    |    |    |    |    |           |    | Mar | nual   | Inpu       | ıt |
| -      | 0 1      | 2      | 3     | 4     | 5     | 6      | 7   |      |         | 10 |     |    | 13<br> | 14 | 15 | 16 | 17 | 18 | 19<br>l . | 20 | 21  | 22     | 23         | 24 |
| rues.  | 00:00-0  | 08:15, | 17    | :00-  | 24:00 | )      |     |      |         |    |     |    |        |    |    |    |    |    |           |    | Mar | nual   | [npu       | ıt |
|        | 0 1      | 2      | 3     | 4     | 5     | 6      | ,7  | 8    | 9<br>   | 10 | 11  | 12 | 13     | 14 | 15 | 16 | 17 | 18 | 19        | 20 | 21  | 22     | 23         | 24 |
| Wed.   | 00:00-0  | 06:45, | . 11  | :15-  | 24:00 | )      |     |      |         |    |     |    |        |    |    |    |    |    |           |    | Mar | nual   | [npu       | t  |
|        | 0 1      | 2      | 3     | 4     | 5     | 6      | .7  | 8    | 9       | 10 | 11  | 12 | 13     | 14 | 15 | 16 | 17 | 18 | 19        | 20 | 21  | 22     | 23         | 24 |
| Thur.  | 00:00-1  | 10:00, | 12    | :30-  | 24:00 | )      |     |      |         |    |     |    |        |    |    |    |    |    |           |    | Mar | nual   | Inpu       | ıt |
|        | 0 1      | 2      | 3     | 4     | 5     | 6      | 7   | 8    | 9       | 10 | 11  | 12 | 13     | 14 | 15 | 16 | 17 | 18 | 19        | 20 | 21  | 22     | 23         | 24 |
| Fri.   | 00:00-0  | 08:00  | 10    | ):15- | 24:00 | )      |     |      |         |    |     |    |        |    |    |    |    |    |           |    | Mar | nual I | Inpu       | t  |
|        | 0 1      | 2      | 3     | 4     | 5     | 6      | 7   | 8    | 9       | 10 | 11  | 12 | 13     | 14 | 15 | 16 | 17 | 18 | 19        | 20 | 21  | 22     | 23         | 24 |
| Sat.   | 00:00-0  | 05:30  | 09    | :00-  | 24:0  | )      |     |      |         |    |     |    |        |    |    |    |    |    |           |    | Mar | nuali  | Inpu       | t  |
|        |          |        |       |       |       |        |     |      |         |    |     |    |        |    |    |    |    |    |           |    |     |        |            |    |
| Holida | ay Scheo | lule   |       |       |       |        |     |      |         |    |     |    |        |    |    |    |    |    |           |    |     |        |            |    |
|        | Date     | 06-    | 01    |       |       |        |     | Ad   | d       |    | 05- | 03 |        |    |    |    |    |    |           |    |     |        |            |    |
|        |          | 00     | 01    |       |       |        |     | Dala | u<br>to |    |     | 00 |        |    |    |    |    |    |           |    |     |        |            |    |
|        | 0 1      | 2      | 3     | 4     | 5     | 6      | 7   | 8    | 9       | 10 | 11  | 12 | 13     | 14 | 15 | 16 | 17 | 18 | 19        | 20 | 21  | 22     | 23         | 24 |
|        |          |        | 1.1   |       | 24.0  |        |     |      |         |    |     |    |        |    |    |    |    |    |           |    |     |        |            | ÷  |
|        | 00:00-1  | 12:00, | 14    | 1:00- | 24:00 | )      |     |      |         |    |     |    |        |    |    |    |    |    |           |    | Mar | nual   | Inpu       | It |
|        |          |        |       |       |       |        |     |      |         |    |     |    |        |    |    |    |    |    |           |    |     | C      |            |    |

#### 5.4.2 Alarm input

Chosen model of NOVUS camera got alarm input NO/NC type. Thre is a possibility to set post alarm (5sec -2min), and also there is a option to save alarm to video record on SD card or as pictures.

Alarm out - changes state of camera alarm output

**Trigger Snap** - Makes picture and save it on SD card.

Trigger SD Recording - saves video record on SD card

**Trigger Email** - sends email with information about alarm at one of chosen email addresses, optional send also picture.

**Trigger FTP** - sends information about alarm on server FTP

| onfig Home ► Alarm                                                                                                    | Alarm In                                                       |                                                                                               |
|----------------------------------------------------------------------------------------------------|----------------------------------------------------------------|-----------------------------------------------------------------------------------------------|
| Alarm Config Schedu                                                                                                    | e                                                              |                                                                                               |
| ☑ Enable Alarm                                                                                                    |                                                                |                                                                                               |
| Alarm Type                                                                                                    | NO Y                                                           |                                                                                               |
| Alarm Holding Time                                                                                                    | 5 Seconds V                                                    |                                                                                               |
| Sensor Name                                                                                                    |                                                                |                                                                                               |
| Trigger Alarm Out                                                                                                    |                                                                |                                                                                               |
| Alarm Out                                                                                                    |                                                                |                                                                                               |
| ✓ Trigger Snap                                                                                                    |                                                                |                                                                                               |
| ✓ Trigger SD Recordin                                                                                                    | 9                                                              |                                                                                               |
| ✓ Trigger Email                                                                                                    |                                                                |                                                                                               |
| Email Recipient(s)                                                                                                    | Atta                                                           | ch Picture                                                                                    |
| □email1@mail.com<br>□email2@mail.com<br>□email3@mail.com                                                                                                    | Atta<br>Atta<br>Atta                                           | ich Picture<br>ich Picture<br>ich Picture                                                     |
| Email Subject                                                                                                    |                                                                |                                                                                               |
| ✓ Trigger FTP                                                                                                    |                                                                |                                                                                               |
| FTP Address                                                                                                    |                                                                |                                                                                               |
|                                                                                                    |                                                                | Save                                                                                          |
| Config Home ► Alarm ► Al                                                                                                    | arm In                                                         |                                                                                               |
| Alarm Config         Schedule           Week Schedule         0.1         2.3         4.           Sun.         0.1         2.3         4.           0         1.2         3.         4. | : 6 7 8 9 10 11 12 13 14 15 1<br>: 6 7 8 9 10 11 12 13 14 15 1 | C Erase  Add Erase Add C Erase Add C Erase Add C Erase Add Add Add Add Add Add Add Add Add Ad |

#### Schedule

Schedule function works same as schedules on motion detection function described on page 21.

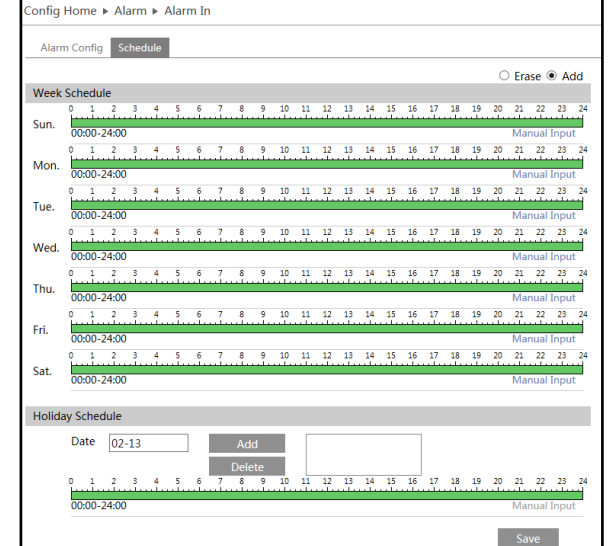

#### 5.4.3 Alarm Output

On tab Alarm out user can define name of relay and time of holding. Additionally defines initial state of it. On (NO) or Off (NC). At the end click SAVE button.

| Alarm Out | Alarm Holding Time | Manual Operation |
|-----------|--------------------|------------------|
| alarmOut1 | 30 Seconds 🗸       | On Off           |

#### 5.5 EVENT

Chosen models of NOVUS brand got Video Content Analytics (VCA). Number of available functions can be different depends on camera model.

#### 5.5.1 Object Removal

This function realizes secure of missing object or the appearance of the object. After choose **Enable Detection** user can switch between two available options:

**Enable Left Detection** - after camera recognizes object left in selected zone occurs alarm

**Enable Item Missing Detection** –camera triggers alarm after object disappear from selected zone

Alarm Out - while alarm, camera switches state of alarm output.

**Trigger Snap** - while alarm, camera makes snapshot and saves it on SD card

**Trigger Email** - while alarm, camera sends email at one of selected addresses, with attach picture **Trigger FTP** - while alarm camera sends infor-

mation on FTP

| Config Home 🕨 Event 🕨 Object Removal                                                                                                    |
|----------------------------------------------------------------------------------------------------|
| Detection Config Area Schedule                                                                                                    |
| ✓ Enable Detection                                                                                                    |
| Enable Left Detection                                                                                                    |
| ○ Enable Item Missing Detection                                                                                                    |
| Alarm Holding Time 20 Seconds 🗸                                                                                                    |
| Trigger Alarm Out                                                                                                    |
| □ Alarm Out                                                                                                    |
| <ul> <li>✓ Trigger Snap</li> <li>✓ Trigger Email</li> <li>Email Recipient(s)</li> <li>△ Attach Picture</li> <li>△ email1@mail.com</li> <li>△ Attach Picture</li> <li>△ email2@mail.com</li> <li>△ Attach Picture</li> <li>△ email3@mail.com</li> <li>△ Attach Picture</li> </ul> |
| Email Content                                                                                                    |
| ✓ Trigger FTP                                                                                                    |
| FTP Address                                                                                                    |
| Save                                                                                                    |

Area

| Detection Config Area Sche | TRATIGUE TA N. A.                      |            |      |  |
|----------------------------|----------------------------------------|------------|------|--|
| 2000 Jac I in Grantine Iow | THE CONTRACTOR CONTRACTOR              | Alarm Area | 1 ~  |  |
|                            |                                        | Area Name  |      |  |
| •                          | •••••••••••••••••••••••••••••••••••••• |            |      |  |
|                            |                                        |            |      |  |
|                            |                                        |            |      |  |
|                            |                                        |            |      |  |
|                            |                                        |            |      |  |
|                            |                                        |            |      |  |
|                            |                                        |            |      |  |
| Stop draw Clear            |                                        |            | Save |  |

In this tab user can select up to 4 detection areas. Only one area can be active at the same time. To select area, user clicks button **Draw Area** and then selects from 4 to 6 points on the screen preview. (camera automatically connect points with lines after last point is selected). At the end user give name for drawn area and click SAVE button.

All rights reserved © AAT Holding S.A.

24

#### Schedule

Schedule function work same as schedules on motion detection function described on page 21.

#### 5.5.2 Exception

Exception function allows to trigger alarm in case of camera sabotage. There is three different function available:

**Scene change detection** - camera detects sudden change of scene and triggers alarm

**Video blur detection** - camera detects if screen become blurry and lost it sharpness.

**Vide cast detection** - camera detects if video become cast by other devices.

Alarm Out - while alarm, camera switches state of alarm output.

**Trigger Snap** - while alarm, camera makes snapshot and saves it on SD card

**Trigger Email** - while alarm, camera sends email at one of selected addresses, with attach picture

**Trigger FTP** - while alarm camera sends information on FTP

| Config Home ► Event ► Exception     |
|-------------------------------------|
| Detection Configuration Sensitivity |
| Scene change detection              |
| ✓ Video blur detection              |
| ✓ Video cast detection              |
| Alarm Holding Time 20 Seconds -     |
| Trigger Alarm Out                   |
| □ Alarm Out                         |
| Trigger Snap                        |
| Trigger Email                       |
| Trigger FTP                         |
| Save                                |

#### Sensitivity

User define sensitivity of camera detection . In maximal rate (100) camera will trigger alarm faster, and react for the smallest change.

| Config Home ► Event ► Exception     |      |  |  |  |  |
|-------------------------------------|------|--|--|--|--|
| Detection Configuration Sensitivity |      |  |  |  |  |
| Sensitivity 43                      |      |  |  |  |  |
|                                     | Save |  |  |  |  |

eng

#### 5.5.3 Line Crossing

Line Crossing function triggers alarm every time when someone crosses drawn line on the camera view.

Alarm Holding Time - time that camera extends existing alarm. (5 sec - 2min)

Alarm Out - after alarm camera switches state of alarm output.

**Trigger Snap** - after alarm camera makes snapshot and save in on SD card

**Trigger Email** - after alarm camera sends email at one of selected addresses, with attach picture

**Trigger FTP** - after alarm camera send information on FTP

| Config Home   Eve | ent 🕨 Line Crossing           |
|-------------------|-------------------------------|
| Detection Config  | Area and Sensitivity Schedule |
| ✓ Enable Alarm    |                               |
| Alarm Holding Tim | ne 20 Seconds ~               |
| Trigger Alarm Out |                               |
| ✓ Alarm Out       |                               |
| ✓ Trigger Snap    |                               |
| 🗆 Trigger Email   |                               |
| Trigger FTP       |                               |
|                   | Save                          |

#### Area and Sensitivity

User define line on viewed screen, crossing which, alarm is triggered. There is option to draw up to 4 lines, and choose direction:

A<->B, A->B or A<-B

| Config Home ► Event ► Line Crossing                                                                                                  |                                           |
|----------------------------------------------------------------------------------------------------|-------------------------------------------|
| Detection Config       Area and Sensitivity       Schedule         Image: Stop       Cordon       Direction         Stop       Clear | n <u>1</u><br>on <u>A-&gt;B</u> v<br>Save |

#### Schedule

Schedule function works same as schedules on motion detection function described on page 21.

#### 5.5.4 Intrusion

**Enable region intrusion detection** - on/off option to detect intrusion in selected area.

Alarm Out - while alarm, camera switches state of alarm output.

**Trigger Snap** - while alarm, camera makes snapshot and saves it on SD card

**Trigger Email** - while alarm, camera sends email at one of selected addresses, with attach picture

**Trigger FTP** - while alarm camera sends information on FTP

| Config Home ► Event ► Intrusion     |
|-------------------------------------|
| Detection Config Area Schedule      |
| ☑ Enable region intrusion detection |
| Alarm Holding Time 20 Seconds -     |
| Trigger Alarm Out                   |
| Alarm Out                           |
| Trigger Snap                        |
| Trigger Email                       |
| Trigger FTP                         |
| Save                                |

#### Area

In Area tab, user defines from 4 to 6 points which make edges of defined area. If object cover over 90% of selected area alarm appears.

| onfig Home 🕨 Event 🕨 Intrus | ion                 |            |      |
|-----------------------------|---------------------|------------|------|
| Detection Config Area Sche  | edule               |            |      |
| ARIANA 91 80000             | TOWERSTIN TRANSPORT | Alarm Area | 1 ~  |
|                             |                     |            |      |
| •                           | •                   |            |      |
|                             |                     |            |      |
|                             |                     |            |      |
| e                           |                     |            |      |
| 1000                        |                     |            |      |
| Stop Draw Clear             |                     |            | Save |

#### Schedule

Schedule function work same as schedules on motion detection function described on page 21.

# 5.6 Network

#### 5.6.1 TCP/IPv4

There is two possible ways to configure Novus IP Camera. First one, camera is automatically configured by DHCP server. Second one, user manually define IP configuration of camera. Default Settings:

IP Address 192.168.1.200 Subnet Mask 255.255.255.0 Gateway 192.168.1.1

| Config Home ► Network ► TCP/IP                       |
|------------------------------------------------------|
| IPv4 IPv6 PPPoE Config IP Change Notification Config |
| O Obtain an IP address automatically                 |
| Use the following IP address                         |
| IP Address 192.168.42.42                             |
| Subnet Mask 255.255.0.0                              |
| Gateway 192.168.1.1                                  |
| Preferred DNS Server 192.168.226.1                   |
| Alternate DNS Server 8.8.8.8                         |
| Save                                                 |

#### **Caution!**

In case of use DHCP server, there is possibility camera

change IP address every time when in network new device will show up. Finding camera would be impossible without specialist software such as NmslpTool. It is recommended to set fixed IP adress.

#### 5.6.2 IPv6

Camera got implemented IPv6 protocol which can be used to connect to the camera.

| Config Home ► Network  | < ► TCP/IP                         |
|------------------------|------------------------------------|
| IPv4 IPv6 PPPoE Co     | nfig IP Change Notification Config |
| O Obtain an IP address | s automatically                    |
| • Use the following IP | address                            |
| IP Address f           | e80::20c:29ff:fe37:3729            |
| Subnet Prefix Length   | 54                                 |
| Gateway f              | e80::20c:29ff:fe37:1               |
|                        | Save                               |

#### 5.6.3 PPPoE Configuration

Camera can be configured via PPPoE, in this case user have to select ENABLE option and define User Name and Password.

#### 5.6.4 IP Change Notification Config

Camera got option to inform user in case of change IP address. In this case user have to select TRIGGER EMAIL or TRIGGER FTP option. If camera address changes, user gets information about it.

| Config ► Network ► TCP/I | Pv4                           |
|--------------------------|-------------------------------|
| IP Config PPPoE Config   | IP Change Notification Config |
| ✓ Trigger Email          |                               |
| Email Address            |                               |
| alarm1@alarm.com         |                               |
| alarm2@alarm.com         |                               |
| L didini5@aiam.com       |                               |
| ✓ Trigger FTP            |                               |
| Address                  |                               |
| www.ftp.serwer.com       |                               |
|                          |                               |
|                          |                               |
|                          |                               |
|                          | Save                          |

All rights reserved © AAT Holding S.A.

28

#### 5.6.5 Port

In this tab user can define ports which camera use to communicate with other services such as HTTP, Data Port or RTSP

#### 5.6.6 DDNS

User can set default server DDNS for the camera after define user name and password. Available DDNS server list: www88ip.net, www.dns2p.net, www.meibu.com, www.dyndns.com, www.no-ip.com, dvrdydns, mintdns, www.123ddns.com

#### 5.6.7 SNMP

To configure SNMP user has to choose version of SNMP (v1, v2 or v3), and configure it according to SNMP manager.

#### 5.6.8 RTSP

RSTP function allows user only to define port that camera use for video transmission. User can also check path what camera uses for RSTP stream.

| Config ) | <ul> <li>Netwo</li> </ul>                                          | ork ► Adva  | anced  |        |          |         |
|----------|--------------------------------------------------------------------|-------------|--------|--------|----------|---------|
| Port     | DDNS                                                               | SNMP        | RTSP   | UPnP   | Email    | FTP     |
| 🗹 Ena    | able                                                               |             |        |        |          |         |
| Port     |                                                                    | 554         |        |        |          |         |
| Addre    | ss                                                                 | rtsp://IP o | r doma | in nam | e:port/p | rofile1 |
|          |                                                                    | rtsp://IP o | r doma | in nam | e:port/p | rofile2 |
|          |                                                                    | rtsp://IP o | r doma | in nam | e:port/p | rofile3 |
|          | □ Allow anonymous viewer login (No user name or password required) |             |        |        |          |         |
|          |                                                                    |             |        |        | S        | ave     |

| Config ▶ Network ▶ Advanced |                    |  |  |  |  |
|-----------------------------|--------------------|--|--|--|--|
| Port DDNS SNMP R            | TSP UPnP Email FTP |  |  |  |  |
| SNMP v1/v2                  |                    |  |  |  |  |
| Enable SNMPv1               |                    |  |  |  |  |
| Enable SNMPv2               |                    |  |  |  |  |
| Read SNMP Community         | public             |  |  |  |  |
| Write SNMP Community        | private            |  |  |  |  |
| Trap Address                | 192.168.226.201    |  |  |  |  |
| Trap Port                   | 162                |  |  |  |  |
| Trap community              | public             |  |  |  |  |
|                             |                    |  |  |  |  |
| SNMP v3                     |                    |  |  |  |  |
| Enable SNMPv3               |                    |  |  |  |  |
| Read User Name              | public             |  |  |  |  |
| Security Level              | auth, priv 🗸 🗸     |  |  |  |  |
| Authentication Algorithm    | ● MD5 ○ SHA        |  |  |  |  |
| Authentication Password     |                    |  |  |  |  |
| Private-key Algorithm       | DES      AES       |  |  |  |  |
| Private-key Algorithm       | •••••              |  |  |  |  |
| Write User Name             | private            |  |  |  |  |
| Security Level              | auth, priv 🗸 🗸     |  |  |  |  |
| Authentication Algorithm    | MD5 O SHA          |  |  |  |  |
| Authentication Password     | •••••              |  |  |  |  |
| Private-key Algorithm       | DES AES            |  |  |  |  |
| Private-key Algorithm       | •••••              |  |  |  |  |
|                             |                    |  |  |  |  |
| Other Settings              |                    |  |  |  |  |
| SNMP Port                   | 161                |  |  |  |  |
|                             | Save               |  |  |  |  |
|                             |                    |  |  |  |  |

#### 5.6.9 UPnP

Camera got function UPnP. To turn function on, user has to select ENABLE and gives camera UPnP Name that would be visible on the network.

| Config Home ► Network ► Advanced |      |        |      |      |       |     |
|----------------------------------|------|--------|------|------|-------|-----|
| Port                             | DDNS | SNMP   | RTSP | UPnP | Email | FTP |
| 🗹 En                             | able |        |      |      |       |     |
| UPnP                             | Name | 4DN350 | 0    |      | ×     |     |
| Save                             |      |        |      |      |       |     |

#### 5.6.10 Email

In order to configure email address, users need to use mail with SMTP server. User needs to fill Sender Address, User Name email password, Server SMTP, secure connection and port. In the same tab you can also add receiver Addresses. After filling up all tables user has to click SAVE button to save all changes. In the end we make click TEST button to check correct configuration.

#### **CAUTION!**

Before filling in sender configuration there is no option to add any receiver address. Camera can hold up to 8 email receiver address.

| Config ► Network ► Advanced          |                        |  |  |  |  |  |  |  |  |
|--------------------------------------|------------------------|--|--|--|--|--|--|--|--|
| Port DDNS SNM                        | IP RTSP UPnP Email FTP |  |  |  |  |  |  |  |  |
| Sender                               |                        |  |  |  |  |  |  |  |  |
| Sender Address                       | Test@aat.com           |  |  |  |  |  |  |  |  |
| User Name                            | Test@aat.com           |  |  |  |  |  |  |  |  |
| Password                             | •••••                  |  |  |  |  |  |  |  |  |
| Server Address                       | smtp.aat.com           |  |  |  |  |  |  |  |  |
| Secure Connection                    | SSL V                  |  |  |  |  |  |  |  |  |
| SMTP Port                            | 25 Default             |  |  |  |  |  |  |  |  |
| □ Send Interval(S)                   | 0 (0-3600)             |  |  |  |  |  |  |  |  |
|                                      | Clear Test             |  |  |  |  |  |  |  |  |
|                                      |                        |  |  |  |  |  |  |  |  |
| Receiver                             |                        |  |  |  |  |  |  |  |  |
| alarm1@alarm.com                     |                        |  |  |  |  |  |  |  |  |
| alarm2@alarm.com<br>alarm3@alarm.com |                        |  |  |  |  |  |  |  |  |
|                                      |                        |  |  |  |  |  |  |  |  |
|                                      |                        |  |  |  |  |  |  |  |  |
|                                      |                        |  |  |  |  |  |  |  |  |
| Receiver Address                     |                        |  |  |  |  |  |  |  |  |
|                                      | Delete Add             |  |  |  |  |  |  |  |  |
|                                      | Save                   |  |  |  |  |  |  |  |  |

#### 5.6.11 FTP Server

To configure FTP server, user needs go to Network -> FTP. Then using button ADD, we add new FTP server address. After entering all required data we click SAVE button, and do connection test with FTP server.

| Port DDNS SNMP RTSP UPnP Email FTP |                |      |           |             |  |  |  |  |  |
|------------------------------------|----------------|------|-----------|-------------|--|--|--|--|--|
| Server Name                        | Server Address | Port | User Name | Upload Path |  |  |  |  |  |
| FTP                                | ftp.server.com | 21   |           |             |  |  |  |  |  |
|                                    |                |      |           |             |  |  |  |  |  |
|                                    |                |      |           |             |  |  |  |  |  |
|                                    |                |      |           |             |  |  |  |  |  |
|                                    |                |      |           |             |  |  |  |  |  |
|                                    |                |      |           |             |  |  |  |  |  |
|                                    |                |      |           |             |  |  |  |  |  |
|                                    |                |      |           |             |  |  |  |  |  |
|                                    |                |      |           |             |  |  |  |  |  |
|                                    |                |      |           |             |  |  |  |  |  |
|                                    |                |      |           |             |  |  |  |  |  |

#### 5.7 Security

#### 5.7.1 User

Camera got option to define user accounts. After adding new user account administrator gives privileges for configuration of camera.

In order to add new user account, user need click ADD button. In new window can be defined: name of user, password, confirm password and type of account from three possible options: **Administrator, Advance User, Normal User**. You can also bind MAC address for the specific account (you need to select option, and then and write MAC Address of PC witch will be used with specific account).

#### **Caution!**

Default root account can't be deleted or modified. There is only option to change default password.

#### 7.7.2 Online Video User

Camera got option to check how many users are currently connected to the streams. Online Video User shows us how many users are currently connected to camera. Show IP Address, Ports User Name and User Type.

#### 5.7.3 Block and Allow Lists

Camera got option to filtrate IP and MAC address. To do this first select Enable IP address filtering and then select the option to Block the following IP address or Allow the following IP address. In the end add IP addresses to the pool of addresses that will be filtered.

The same operations performed for MAC filtering. After making all the necessary changes, click the SAVE button.

## 5.8 Maintence 5.8.1 Backup and Restore

Camera got possibility to save their settings in TXT file, in case of emergency restore user settings, or to use same settings in different cameras but in the same model. User needs to click EXPORT SET-TINGS, and then saves configuration in place which he choose. To IMPORT SETTINGS user first needs to choose path with settings file saved before and then click button IMPORT. User can also RESTORE TO DEFAULT camera setting, that all settings will change to factory default.

## 5.8.2 Reboot

To reset the camera, use the **RESTART** button and then wait about 5 minutes for the device to reboot. The camera also has the option to restart according to the schedule.

#### 5.8.3 Upgrade

Update tab is used to update the camera software. To do this, specify the path to the latest firmware version and then click UPDATE.

#### 5.8.4 Operation Log

The camera carries a log of all events and the modifications that have been made. To view the logs should be selecting the interesting day and the event and then click QUERY.

eng

# **RESTORING FACTORY DEFAULTS**

#### **5. RESTORING FACTORY DEFAULTS**

NOVUS IP cameras allow to restore defaults via:

- software (web browser level)
- software (NMSiptool level)
- hardware (using reset button)

#### Restoring factory defaults by software means (web browser level)

User can restore default settings of the IP camera. To restore to default settings go to: "Advanced Config -> Config Backup & Restore" tab. Process of restoring takes about two minutes.

#### Restoring factory defaults by software means (NMSiptool level)

NMSip (version 1.23.4 or later) allows to restore factory defaults. To restore settings find camera via NMSiptool, click right mouse button and choose "Restore default configuration". Next, within 30 seconds, it is required to turn the camera power off and on.

| NMSiptool v.                   | 1.23.4                                                        |                                 |                                         |                                            | _                                  |                              | _ <b>_</b> _ ×        |
|--------------------------------|---------------------------------------------------------------|---------------------------------|-----------------------------------------|--------------------------------------------|------------------------------------|------------------------------|-----------------------|
| Select all                     |                                                               |                                 |                                         |                                            |                                    |                              | Select language EN    |
| IP address<br>✓ 192.1<br>192.1 | Subnet mask Mac address<br>Device configuration               | IP Mode<br>Fixed IP<br>Fixed IP | Model<br>NVIP-1DN3001V<br>NVIP-2DN3000H | Name<br>NOVUS IP CAMERA<br>NOVUS IP CAMERA | Firmware version<br>3.4.0<br>3.4.0 | D                            | iscovery              |
|                                | Information about the device<br>Restore default configuration |                                 |                                         |                                            |                                    | Chose interface              | All interfaces •      |
|                                |                                                               |                                 |                                         |                                            |                                    | 2 device(s) found<br>1 Devic | 100%<br>e(s) selected |
|                                |                                                               |                                 |                                         |                                            |                                    | Start ID                     | 0 0 0 0               |
|                                |                                                               |                                 |                                         |                                            |                                    | End IP                       | 0 0 0 0               |
|                                |                                                               |                                 |                                         |                                            |                                    | Subnet mask                  | 0.0.0.0               |
|                                |                                                               |                                 |                                         |                                            |                                    | DNS                          | 0 0 0 0               |
|                                |                                                               |                                 |                                         |                                            |                                    | IP Change                    | Close                 |

## Restoring factory defaults by hardware means.

Feature available not for all camera models.

eng

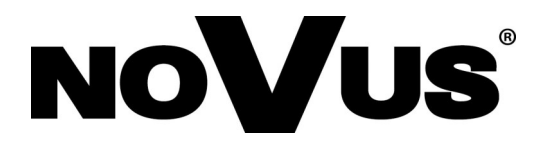

AAT Holding sp. z o.o., ul. Puławska 431, 02-801 Warszawa, Polska tel.: 22 546 07 00, faks: 22 546 07 59 www.novuscctv.com

2014-01-30 MF, MK
Instrukcja obsługi

Kamery IP serii 3000

# **BERIAIP**

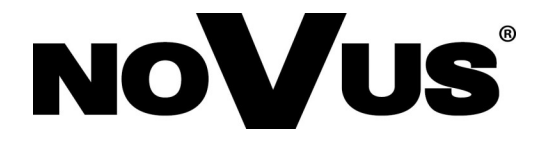

# SPIS TREŚCI

| SPIS TREŚCI                                                                 |
|-----------------------------------------------------------------------------|
| 1. URUCHAMIANIE I WSTĘPNA KONFIGURACJA KAMERY IP4                           |
| 1.1. Informacje wstępne                                                     |
| 1.2. Uruchomienie kamery IP4                                                |
| 1.3. Konfiguracja parametrów przy użyciu przeglądarki internetowej5         |
| 2. POŁĄCZENIA SIECIOWE ZA POMOCĄ PRZEGLĄDARKI WWW6                          |
| 2.1. Zalecana konfiguracja komputera PC do połączeń przez przeglądarkę WWW6 |
| 2.2. Połączenie sieciowe z kamerą IP za pomocą przeglądarki WWW6            |
| 3. INTERFEJS WWW - PRACA Z KAMERĄ                                           |
| 3.1. Widok zdalnego podglądu8                                               |
| 3.2. Ustawienia ostrości kamery z motor-zoomem9                             |
| 4. NAGRANIA9                                                                |
| 5. USTAWIENIA                                                               |
| 5.1 System11                                                                |
| 5.1.1 Informacje systemowe11                                                |
| 5.1.2 Data i czas                                                           |
| 5.1.3 Lokalna konfiguracja13                                                |
| 5.1.4 Pamięć masowa13                                                       |
| 5.2 Obraz                                                                   |
| 5.2.1 Wyświetlanie14                                                        |
| 5.2.2 Wideo/Audio15                                                         |
| 5.2.3 OSD                                                                   |
| 5.2.4 Strefy Prywatności17                                                  |
| 5.2.5 Ustawienia ROI17                                                      |
| 5.2.6 Ustawienia obiektywu18                                                |
| 5.3 Ustawienia PTZ19                                                        |
| 5.4 Alarm                                                                   |
| 5.5.1 Detekcja ruchu                                                        |
| 5.5.2 Wejście alarmowe                                                      |
| 5.5.3 Wyjście alarmowe                                                      |
| 5.5 Zdarzenia                                                               |
| 5.5.1 Ochrona obiektów                                                      |
| 5.5.2 Anomalia                                                              |
| Wszelkie prawa zastrzeżone © AAT Holding sp. S.A.                           |

# SPIS TREŚCI

| 5.5.3 Przekroczenie linii                |
|------------------------------------------|
| 5.5.4 Wtargnięcie                        |
| 5.6 SIEĆ                                 |
| 5.6.1 TCP/IPv4                           |
| 5.6.2 IPv6                               |
| 5.6.3 Konfiguracja PPoE                  |
| 5.6.4 Informacja o zmianie odresu IP     |
| 5.6.5 Port                               |
| 5.6.6 DDNS                               |
| 5.6.7 SNMPS                              |
| 5.6.8 RTSP                               |
| 5.6.9 UPnP                               |
| 5.6.10 Email                             |
| 5.6.11 Serwer FTP                        |
| 5.7 Bezpieczeństwo                       |
| 5.7.1 Użytkownik                         |
| 5.7.2 Załogowani użytkownicy             |
| 5.7.3 Zabronione i dozwolone listy       |
| 5.8 Konserwacja                          |
| 5.8.1 Kopia zapasowa ustawień            |
| 5.8.2 Restart                            |
| 5.8.3 Aktualizacja                       |
| 5.8.4 Log operacyjny                     |
| PRZYWRACANIE USTAWIEŃ FABRYCZNYCH KAMERY |

Wszelkie prawa zastrzeżone © AAT Holding sp. S.A.

6.

# URUCHAMIANIE I WSTĘPNA KONFIGURACJA KAMERY IP

## 1. URUCHAMIANIE I WSTĘPNA KONFIGURACJA KAMERY IP

#### 1.1. Informacje wstępne

Instrukcja obsługi kamer sieciowych serii NVIP-3000 zawiera szczegółowe informacje dotyczące nawiązywania połączenia, obsługi i konfiguracji kamery.

#### Informacja:

Dokument ten opisuje wszystkie dostępne funkcjonalności występujące w opisywanej serii kamer. Zależnie od wykorzystywanego modelu kamery niektóre funkcje będą niedostępne.

#### 1.2. Uruchomienie kamery IP

W celu uruchomienia kamery należy podłączyć kabel ethernetowy do gniazda sieciowego RJ45 kamery IP, a drugi koniec do przełącznika sieciowego. Jako źródło zasilania możliwe jest wykorzystanie zewnętrznego stabilizowanego zasilacza o parametrach spełniających wymagania kamery lub przełącznika sieciowego PoE/PoE+ w standardzie zgodnym z IEEE 802.3af/IEEE 802.3at.

Po uruchomieniu zasilania zostanie zaświecona zielona dioda. Oznacza to poprawne połączenie z przełącznikiem sieciowym. Migająca pomarańczowa dioda oznacza transfer danych.

Po upływie ok. 30s można przystąpić do łączenia się z kamerą przez przeglądarkę internetową. Jeśli połączenie nie zostanie nawiązane (kabel sieciowy rozłączony) sygnalizowane jest to poprzez wygaszenie zielonej diody przy gnieździe ethernet.

Zalecaną metodą uruchomienia i konfiguracji kamery IP jest połączenie jej do komputera PC lub laptopa w wydzielonym przełączniku PoE, do którego nie ma podłączonych innych urządzeń. W przypadku zasilania z zewnętrznego zasilacza wystarczy zastosować dowolny przełącznik sieciowy, lub kabel podłączony bezpośrednio do komputera. W celu uzyskania danych potrzebnych do konfiguracji sieci (adres IP, brama, maska sieci itd.) należy skontaktować się z administratorem sieci, w której urządzenie ma pracować.

- Kamera IP
   Komputer

   Zasilanie i transmisja danych
   Transmisja danych
- Połączenie wykorzystujące przełącznik sieciowy z PoE/PoE+

# URUCHAMIANIE I WSTĘPNA KONFIGURACJA KAMERY IP

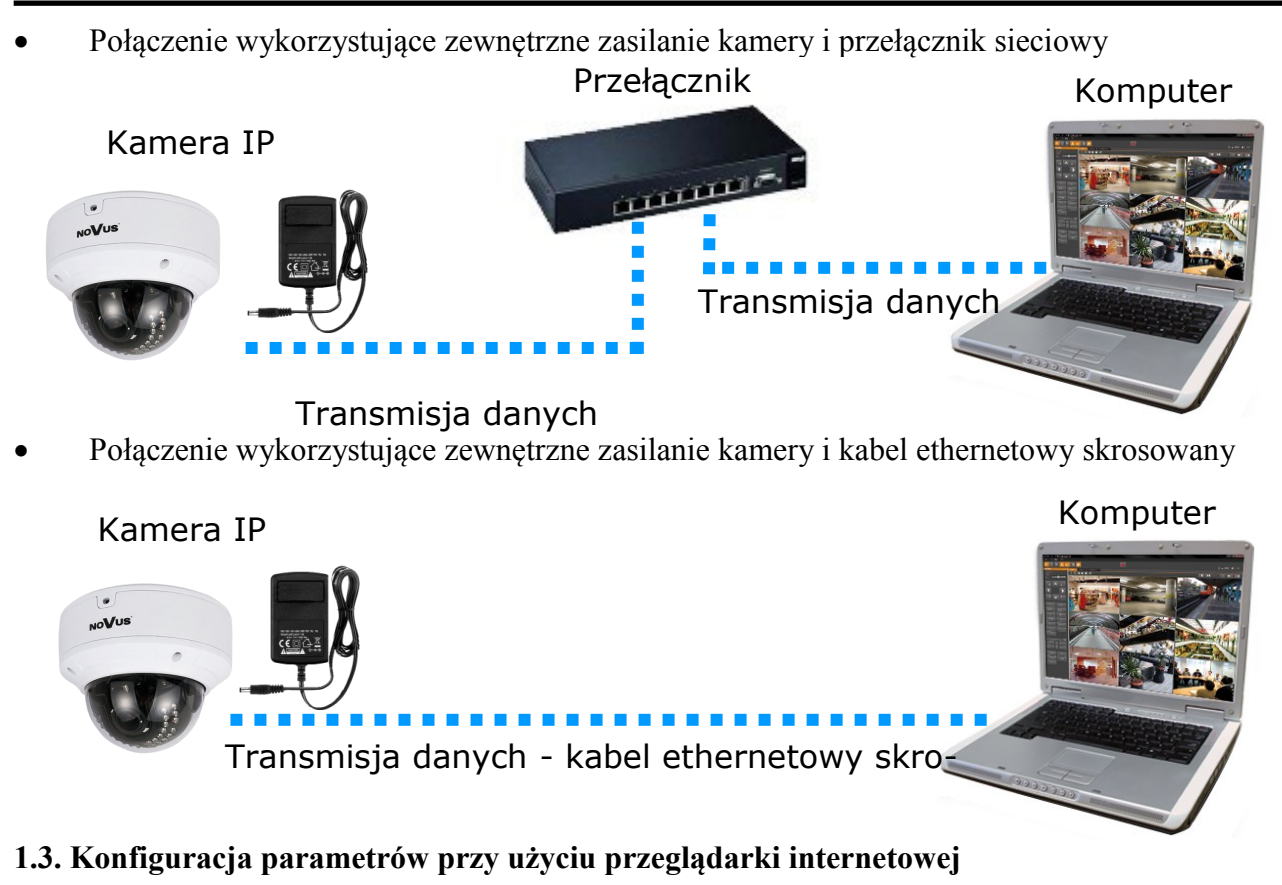

Konfigurację sieciową kamery można przeprowadzić przy pomocy przeglądarki internetowej.

Domyślne ustawienia sieciowe dla kamer IP serii NVIP-3000 to:

#### 1. Adres IP = **192.168.1.200**

- 2. Maska sieci 255.255.255.0
- 3. Brama 192.168.1.1
- 4. Nazwa użytkownika root
- 5. Hasło pass

Znając adres IP kamery należy ustawić adres IP komputera w taki sposób aby oba urządzenia pracowały w jednej podsieci (dla adresu IP kamery 192.168.1.200 jako adres IP komputera PC możemy ustawić adres z zakresu 192.168.1.0 - 192.168.1.254, np.: 192.168.1.60). Niedopuszczalne jest ustawianie adresu komputera takiego samego jak adres kamery.

Wykorzystując połączenie przez przeglądarkę internetową Internet Explorer lub oprogramowanie NMS należy ustawić docelową konfigurację sieciową (adres IP, maskę sieci, bramę, serwery DNS) lub włączyć tryb pracy DHCP (wymagany jest wówczas działający serwer DHCP). W przypadku korzystania z serwera DHCP należy upewnić się co do długości okresu dzierżawy adresu IP, jego powiązania z adresem MAC kamery IP w celu uniknięcia zmiany lub utraty adresu IP w czasie pracy urządzenia lub chwilowej awarii sieci / serwera DHCP. Należy pamiętać że po zmianie adresu IP kamera zostanie zresetowana i trzeba wpisać nowy adres w przeglądarce internetowej.

Po konfiguracji ustawień sieciowych pozwalających na bezkonfliktową pracę urządzenia, kamerę IP możemy podłączyć do sieci docelowej.

# POŁĄCZENIA SIECIOWE ZA POMOCĄ PRZEGLĄDARKI WWW

## 2 POŁĄCZENIA SIECIOWE ZA POMOCĄ PRZEGLĄDARKI WWW

#### 2.1. Zalecana konfiguracja komputera PC do połączeń przez przeglądarkę WWW

Poniższe wymagania dotyczą połączenia z kamerą IP przy założeniu płynnego wyświetlania obrazu wideo w rozdzielczości 1920x1080 dla 25kl/s.

- 1. Procesor Intel Core i5 3 GHz lub wyższy
- 2. Pamięć RAM min. 4 GB
- 3. Karta grafiki NVIDIA GeForce 512 MB lub zamiennik
- 4. System operacyjny Windows 7 / 8 / 8.1 / 10
- 5. Karta sieciowa 100/1000 Mb/s

#### 3.2. Połączenie sieciowe z kamerą IP za pomocą przeglądarki WWW

W pasku adresu przeglądarki WWW należy wpisać adres IP kamery. Jeśli podany adres jest prawidłowy i docelowe urządzenie jest w danej chwili osiągalne, przed pierwszym logowaniem należy zaakceptować i zainstalować dodatek NetIPCamera.

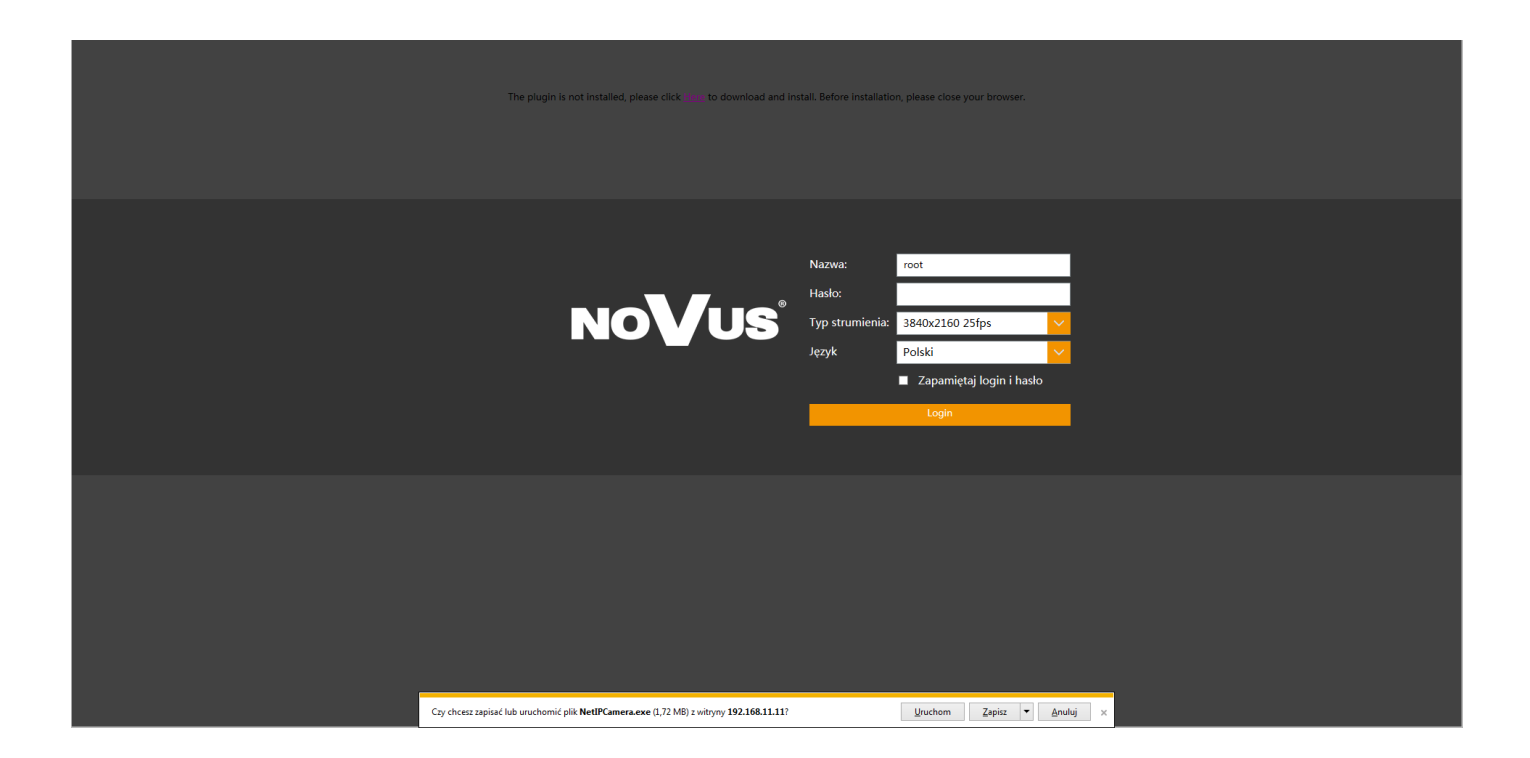

# POŁĄCZENIA SIECIOWE ZA POMOCĄ PRZEGLĄDARKI WWW

pl

Jeżeli dla przeglądarki Internet Explorer instalacja przeprowadzona w ten sposób się nie powiedzie należy zmieć ustawienia zabezpieczeń przeglądarki. Aby to zrobić należy w przeglądarce Internet Explorer wybrać: *Narzędzia > Opcje internetowe > Zabezpieczenia > Poziom niestandardowy* i następnie zmienić:

- Pobieranie niepodpisanych formantów ActiveX należy ustawić Włącz lub Monituj
- Inicjowanie i wykonywanie skryptów formantów ActiveX niezaznaczonych jako bezpieczne do wykonywania należy ustawić Włącz lub Monituj

Można również dodać adres IP kamer do strefy Zaufane witryny i ustawić dla tej strefy niski poziom zabezpieczeń.

Dodatkowo w przypadku pracy w systemie Windows 7 / 8 / 8.1 / 10 możliwe jest zablokowanie apletu ActiveX przez Windows Defender i Kontrolę konta użytkownika. W takim przypadku należy zezwolić na uruchamianie dodatku lub po prostu wyłączyć działanie blokujących aplikacji.

Po zainstalowaniu dodatku możliwe będzie zalogowanie się do kamery. Domyślny użytkownik to **root,** a hasło **pass**. Ze względów bezpieczeństwa zaleca się zmianę domyślnych wartości. Nową nazwę użytkownika i hasło należy zapamiętać lub zapisać w bezpiecznym miejscu.

| NoVus® | Nazwa:          | root                     |   |
|--------|-----------------|--------------------------|---|
|        | Hasło:          | Hasło                    |   |
|        | Typ strumienia: | 3840x2160 25fps          | ~ |
|        | Język           | Polski                   | ~ |
|        |                 | Zapamiętaj login i hasło |   |
|        |                 | Login                    |   |
|        |                 |                          |   |

#### 3. INTERFEJS WWW - PRACA Z KAMERĄ

3.1 Widok zdalnego podglądu

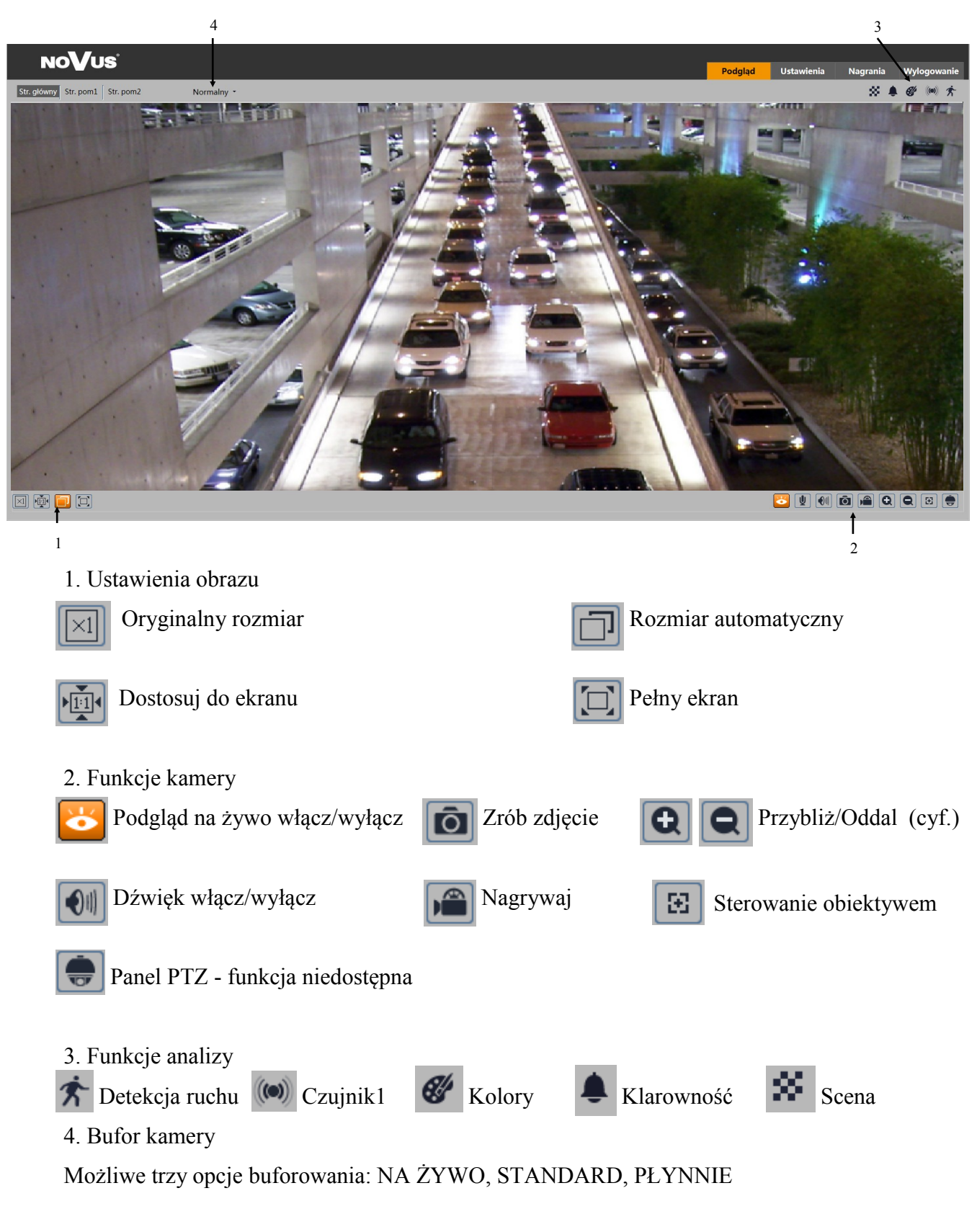

#### 3.2 Ustawienia ostrośći i ogniskowej (kamery z motor-zoomem)

Wybrane modele kamer posiadają wbudowany panel boczny, który umożliwia zdalne sterowanie zoomem i fokusem.

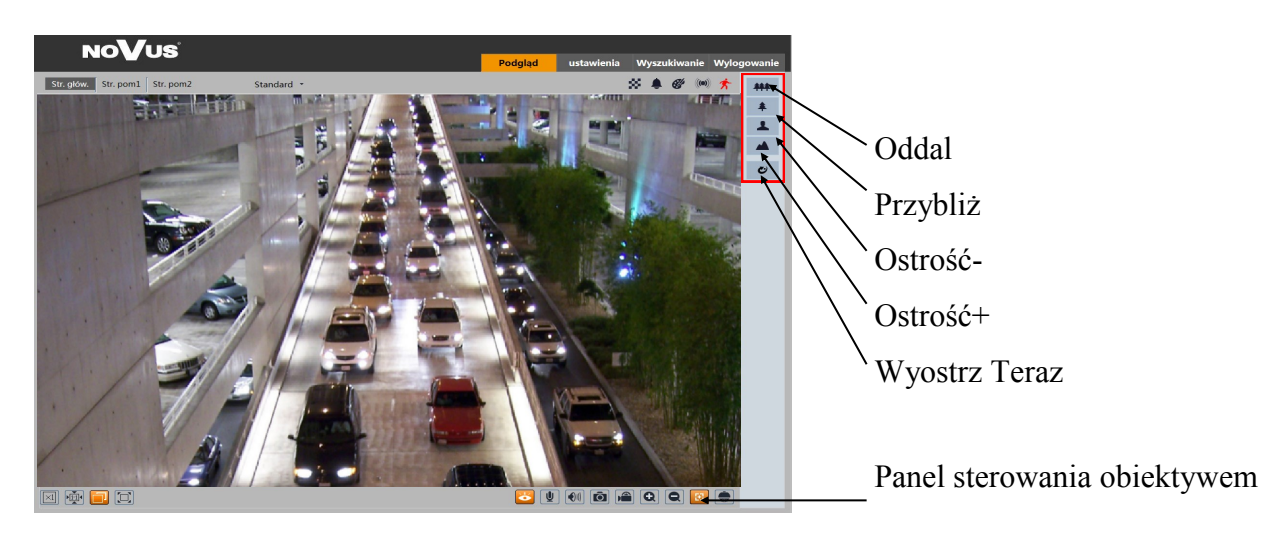

## 4. NAGRANIA

| NOVUS                                                                                                    |   | Podgląd | Ustawienia | Nagrania | Wylogowanie |
|----------------------------------------------------------------------------------------------------|---|---------|------------|----------|-------------|
| Zdjęcia Wideo                                                                                                    |   |         |            |          |             |
| Lokane wideo     Nagrania na karcie SD                                                                                                    |   |         |            |          |             |
| 41         2017         8         >>>         Cass rozp:           900         31         1         2         3         4         5           6         7         8         9         10         11         12           13         14         15         16         17         18         19           20         21         22         23         24         25         26           27         28         29         30         31         1         2           3         4         5         6         7         8         9 |   |         |            |          |             |
| Szukaj<br>Nazwa pliku Czas Długość                                                                                                    |   |         |            |          |             |
| 2017080407530128 2017-08-04 07:53:01 00:00:32                                                                                                    |   |         |            |          |             |
|                                                                                                    |   |         |            |          |             |
| Strona f 1 1 P 10 Podqlad 1 - 1 of 1                                                                                                    |   |         |            |          |             |
| $\frac{1}{3}$ 4                                                                                                    | 5 |         |            |          |             |

1. Przełączanie między podglądem zdjęć a nagraniami wideo

2. Wybór zdjęć/nagrań lokalnych lub zamieszczonych na karcie SD (wybrane modele), dodatkowo kalendarz wskazuje w jakim dniu są dostępne nagrania (kolor czerwony).

3. Dostępne nagrania - lista dostępnych nagrań w danym dniu

4. Podgląd - ustawienia ilośći jednoczesnego podglądu nagrań wraz z możliwością przerzucania stron i spisem.

5. Funkcję podglądu nagrań:

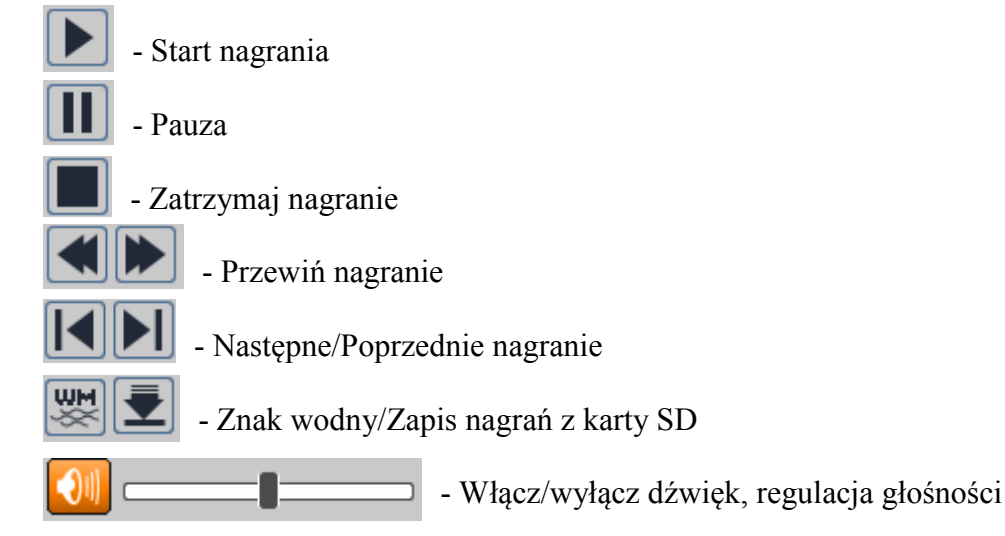

## Panel wyszukiwania zdjęć:

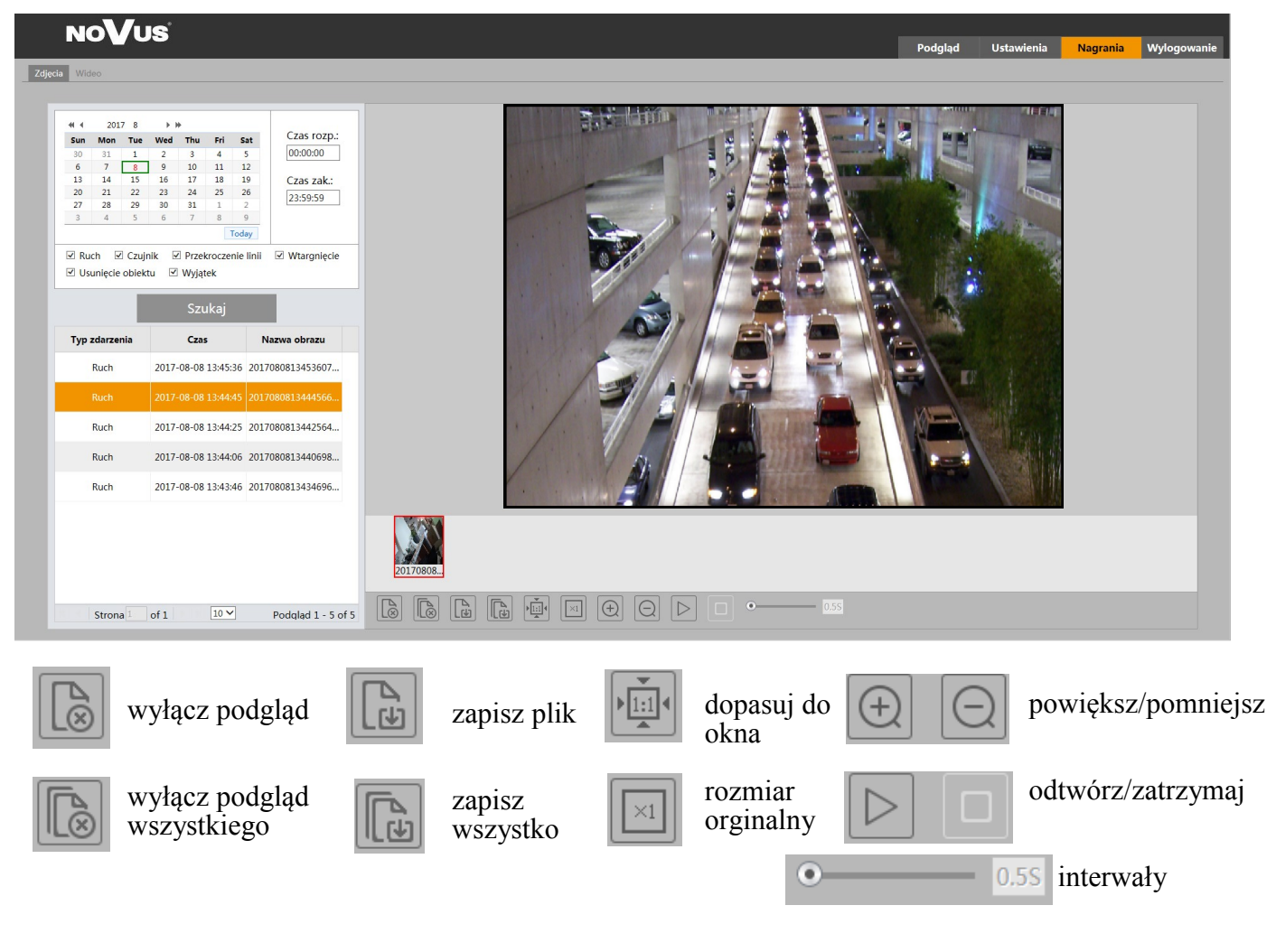

| 5. USTAWIENIA                                                                      |                                                                                                    |                                                                       |  |  |  |  |  |  |  |
|------------------------------------------------------------------------------------|----------------------------------------------------------------------------------------------------|-----------------------------------------------------------------------|--|--|--|--|--|--|--|
| System<br>Informacje podstawowe  <br>Data i czas   Ust. lokalne  <br>Pamięć masowa | Obraz<br>Ust. wyświetlania  <br>Wideo i audio   OSD  <br>Strefy prywatności  <br>Ustawienia ROI  <br>Ustawienia obiektywu | PTZ<br>Protokół                                                       |  |  |  |  |  |  |  |
| Alarm<br>Detekcja ruchu  <br>Wej. alarm.   Wyj. alarm.                             | Zdarzenia<br>Położenie kamery  <br>Anormalia   Przejście  <br>Naruszenie strefy                                           | Sieć<br>TCP/IP   Port   DDNS  <br>SNMP   RTSP   UPnP   Email<br>  FTP |  |  |  |  |  |  |  |
| Bezpieczeństwo<br>Uzytkownik  <br>Zalogowani użytkownicy  <br>Filtrowanie adresów  | Konserwacja<br>Kopia konfig.  Restart <br>Aktualizacja Log zdarzeń                                                        |                                                                       |  |  |  |  |  |  |  |

Uwaga menu ustawień może różnić się w zależności od modelu posiadanej kamery

## 5.1 System

## 5.1.1 Informacje podstawowe

Menu zawierające podstawowe informacje na temat kamery, takie jak: Typ urządzenia, Marka, Wersja Firmware, Data utworzenia, Wersja jądra, wersja sprzętowa, Wersja Onvif, Wersja OCX, Adres MAC

| Jstawienia ► System ► Informacje podstawowe |                   |  |  |  |  |
|---------------------------------------------|-------------------|--|--|--|--|
| Typ urządzenia                              | NVIP-8DN3512H     |  |  |  |  |
| Marka                                       | NoVus             |  |  |  |  |
| Wersja Firmware                             | 4.1.3.0(11017)    |  |  |  |  |
| Data utworzenia                             | 2017-04-18        |  |  |  |  |
| Wersja jądra                                | 20161206          |  |  |  |  |
| Wersja sprzetowa                            | 1.0               |  |  |  |  |
| Wersja Onvif                                | 2.3               |  |  |  |  |
| Wersja OCX                                  | 2.0.1.3           |  |  |  |  |
| Adres MAC                                   | 00:18:ae:6f:3b:2f |  |  |  |  |
|                                             |                   |  |  |  |  |

Wszelkie prawa zastrzeżone © AAT Holding sp. S.A.

pl

## 5.1.2 Data i czas Strefa

| Ustawienia ► System ► Data i cza<br>Strefa Data i czas | as                                      |   |
|--------------------------------------------------------|-----------------------------------------|---|
| Strefa czasowa:                                        | GMT (Dublin, Lisbon, London, Reykjavik) | ~ |
|                                                        | DST                                     |   |
|                                                        |                                         |   |
|                                                        | Zapisz                                  |   |

Wybranie strefy czasowej a także funkcji DST - Daylight saving time (czas letni)

# Data i Czas

Data i Czas, gdzie użytkownik wybiera sposób synchronizacji czasu wyświetlanego w kamerze korzystając z trzech gotowych podpunktów:

**Synchronizuj z NTP** - kamera korzysta z połączenia internetowego z serwerem NTP w celu aktualizacji aktualnej daty i czasu

**Synchronizuj z komputerem** - kamera synchronizuje czas z czasem bieżącym komputera Ustaw ręcznie - ręczne ustawienie daty i czasu

| Ustawienia ► System ► Data i czas |
|-----------------------------------|
| Strefa Data i czas                |
| Tryb czasu:                       |
| Synchronizuj z NTP                |
| Serwer NTP: time.windows.com      |
| ○ Synchronizuj z komputerem       |
| Data: 2017-09-05 Czas: 14:50:10   |
| ○ Ustaw ręcznie                   |
| Data: 2017-09-05 🧱 Czas: 12:49:59 |
|                                   |
| Zapisz                            |

#### 5.1.3 Lokalna konfiguracja

W tym menu użytkownik ustawia, domyślne ścieżki do zapisu zdjęć i nagrań na komputerze klienckim, a także wybiera czy kamera (opcjonalnie) ma zapisywać dźwięk razem z nagraniami.

| Katalog na zdjęcia  | C:\Users\Favorites |          | Przeglądaj |
|---------------------|--------------------|----------|------------|
| Katalog na nagrania | C:\Users\Desktop   |          | Przeglądaj |
| Zapis dźwięku       | Włącz              | ) Wyłącz |            |

#### 5.1.4 Pamięć masowa

| Ustawienia 🕨 System 🕨 Pamięć masowa |                           |  |  |  |  |  |
|-------------------------------------|---------------------------|--|--|--|--|--|
| Karta SD Zapis na                   | kartę SD                  |  |  |  |  |  |
| Pojemność                           | 15226 MB                  |  |  |  |  |  |
| Wykorzystana<br>pojemność           | 129 MB                    |  |  |  |  |  |
| Pozostała<br>pojemność              | 15097 MB                  |  |  |  |  |  |
| Status                              | Normalny                  |  |  |  |  |  |
|                                     | Wyskakujące okno Formatuj |  |  |  |  |  |

# Karta SD

Menu obsługi kary SD zawiera podstawowe informacje na temat karty. Zawiera takie informacje jak: Pojemność, Wykorzystana pojemność, Pozostała pojemność i Status. Dodatkowo znajdują się przyciski umożliwiające wyłączenie karty z poziomu interfejsu (Wyskakujące okno) lub jej sformatowanie (Formatuj)

#### Zapis na kartę SD

Zakładka umożliwia wybór strumienia który ma być użyta do zapisu na kartę SD a także zdefiniowanie tak zwanego PreRecord'u pozwalające na zapis nagrania sprzed 3 do 6 sekund przed wystąpieniem alarmu.

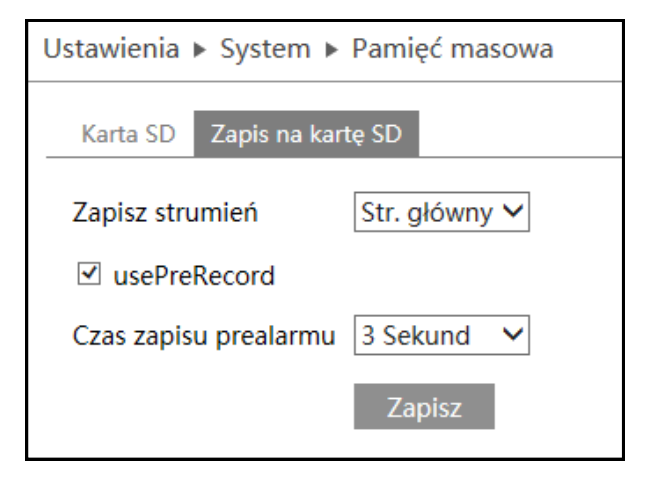

## 5.2 OBRAZ 5.2.1 Wyświetlanie

| Ustawienia ► Obraz ► Wyświetlanie |                 |                     |                             |
|-----------------------------------|-----------------|---------------------|-----------------------------|
|                                   | Jasność         |                     | 25                          |
|                                   | Kontrast        |                     | 50                          |
|                                   | Kolory          |                     | 50                          |
|                                   | Saturacja       |                     | 50                          |
|                                   | Ostrość         |                     | 50                          |
|                                   | Odszumianie     |                     | 30                          |
|                                   | Defog           |                     | 50                          |
|                                   | BLC             | Wył.                | ~                           |
|                                   | Antiflicker     | Wył.                | ~                           |
|                                   | Balans bieli    | Oświetlenie automat | tyczne 🗸                    |
|                                   | Częstotliwość   | 50HZ                | ~                           |
|                                   | Tryb dzień noc  | Oświetlenie automat | tyczne 🗸                    |
|                                   | Czułość         | Średnia             | ~                           |
|                                   | Oświetlacz IR   | Automatyczny        | ~                           |
|                                   | Typ ekspozycji  | Automatyczny        | ~                           |
|                                   | Obrót           | 0                   | ~                           |
|                                   | Obraz lustrzany | ○ Otwórz            | Zamknij                     |
|                                   | Obrót obrazu    | ○ Otwórz            | <ul> <li>Zamknij</li> </ul> |
|                                   |                 | Domyślne            | Reset                       |

W menu wyświetlania użytkownik ma możliwość wybrania parametrów obrazu.

Jasność - definiujemy wartość jasności kamery z zakresu 0 -100 domyślna wartość 25

Kontrast - definiujemy wartość kontrastu z zakresu 0 - 100 domyślnie 50

**Kolory** - definiujemy wartość głębi kolorów z zakresu 0 - 100, domyślna wartość 50 **Saturacja** - definiujemy nasycenie kolorów z zakresu 0 - 100 domyślnie 50

**Ostrość** - po właczeniu opcji za pomoca suwaka możemy cyfrowo podostrzyć obraz definiując

wartość ostrości od 0 do 255

**Oduszumianie** - po włączeniu opcji użytkownik ma możliwość poprawić jakość obrazu poprzez zdefiniowania wartości redukcji szumu z zakresu od 0 do 255

Defog - funkcja poprawia jakość wyświetlanego obrazu w przypadku pojawienia się mgły

**BLC** - Funkcja włącza zaawansowane funkcje ekspozycji HWDR, BLC, HLC i pozwala w przypadku HWDR zdefiniować poziom jego czułości

**Antiflicker** - funkcja zapobiega migotaniu obrazu kamery przy sztucznym oświetlaniu w zależności od częstotliwości zasilania oświetlenia.

**Balans Bieli** - możliwe opcje do wyboru: Oświetlenie automatyczne, Wewnętrzne, Zewnętrzne, Ręczny. Dodatkowo przy wyborze opcji Ręczny definiujemy wartość dla koloru czerwonego i niebieskiego.

**Częstotliwość** - Przełączenie kamery między trybem 50/60 Hz (uwaga przełączenie kamery spowoduje restart kamery).

**Tryb dzień noc** - wybór trybu pracy kamery z możliwych dostępnych: oświetlenie automatyczne, Dzień, Noc, Czas. W Przypadku ustawienia Czas użytkownik sam ustawia godzinę o której ka-

mera przełączy się w tryb Dzienny, a następnie w tryb nocny.

**Czułość** - określa czułość czujnika światła w wyniku której następuje przełączenie kamery z trybu dziennego w nocny i z nocnego w dzienny.

Oświetlacz IR - sterowanie oświetlaczem IR

**Typ ekspozycji** - po przełączeniu na tryb **Ręczny**, użytkownik ma możliwość samodzielnego zdefiniowania wartości migawki.

Obrót - obraca obraz o 90, 180 lub 270 stopni.

Obraz lustrzany - odbicie lustrzane wyświetlanego obrazu

Obrót obrazu - odbicie obrazu w poziomie

## 5.2.2 Wideo/Audio

| Ustawier             | Jstawienia ► Obraz ► Wideo/Audio                                                                           |               |              |           |              |              |          |               |                  |  |
|----------------------|----------------------------------------------------------------------------------------------------|---------------|--------------|-----------|--------------|--------------|----------|---------------|------------------|--|
| Wideo Audio          |                                                                                                    |               |              |           |              |              |          |               |                  |  |
| Index                | Nazwa strumienia                                                                                           | Rozdzielczość | Ilość klatek | Bitrate   | Maks bitrate | Jakość wideo | Klatka I | Typ kodowania | Poziom kodowania |  |
| 1                    | Główny                                                                                                    | 2592x1520 V   | 25           | Zmienny V | 5120 👻       | Średni 🗸     | 100      | H264 V        | High Profile V   |  |
| 2                    | Dodatkowy                                                                                                  | 1280x720 V    | 25           | Zmienny V | 1536 💌       | Średni 🗸     | 100      | H264 V        | High Profile 🗸   |  |
| 3                    | Pomocniczy                                                                                                 | 640x480 🗸     | 25           | Zmienny 🗸 | 768 🗸        | Średni 🗸     | 100      | H264 🗸        | High Profile 🗸 🗸 |  |
| Kodo<br>□ Po<br>☑ Zn | Kodowanie zdjęć 1 v Rozmiar: (2592x1520)<br>□ Podzlał wideo<br>☑ Znak wodny Zawartość znaku wodnego:Zapisz |               |              |           |              |              |          |               |                  |  |

**Główny strumień** - wybieramy rozdzielczość dla głównego strumienia z dostępnych dla kamery rozdzielczości. Następnie definiujemy ilość klatek w danym strumieniu z zakresu 1-25 i kolejno dobieramy tryb pracy dla danego strumienia.

VBR - zmienna wartość strumienia w zależności od treści (szczegółów) obrazu.

CBR - stała wartość strumienia zdefiniowana przez użytkownika.

**Bitrate** - możliwość konfiguracji tylko w trybie CBR, w zależności od modelu kamery wybieramy wartość przepustowości strumienia, Jakość strumienia będzie ulegała zmianie w zależności od wybranej opcji bitrate. Wartość może zostać wprowadzona ręcznie przez użytkownika.

**Jakość wideo** - możliwość konfiguracji tylko w trybie VBR, dostępne możliwe opcje: Najwyższa, Wysoka, Średnia, Niska, Najniższa. Wartość bitrate będą ulegały zmianie w zależności od wybranej opcji jakości wideo.

GOP - definiowanie klatki bazowej, domyślna wartość 30

Typ kodowania - wybór trybu kodowania miedzy H.264/H.265 i MJPEG (w zależności od modelu)

**Profil** - wybór profilu strumienia z dostępnych możliwych opcji: High profile, Main profile, Base Line.

W ten sam sposób definiujemy wartości dla Strumienia pomocniczego i Trzeciego strumienia.

Dodatkowo w zakładce Wideo wybieramy jakość zdjęć i rozdzielczość z dostępnych możliwych trzech strumieni kamery (należy wybrać z którego strumienia kamera ma wykonywać zdjęcia)

Podział wideo - funkcja niedostępna

Znak wodny - funkcja niedostępna

**Znak wodny motyw** - po wprowadzeniu nazwy, motywu znak wodny widoczny będzie na nagraniach podczas odtwarzania w menu przeglądarki

Kamera posiada możliwość definiowania strumienia Audio, typu kodowania a także typ wejścia.

| Wideo Aud          | io    |   |                     |     |   |
|--------------------|-------|---|---------------------|-----|---|
| Kodowanie<br>audio | G711A | ~ | Typ audio<br>Zapisz | LIN | ~ |

#### 5.2.3 OSD

| Ustawienia 🕨 Obraz 🕨 OSD |                  |                             |
|--------------------------|------------------|-----------------------------|
|                          |                  |                             |
|                          | Format daty      | YYYY/MM/DD V                |
|                          |                  | ✓ Wyświetl datę oraz czas   |
|                          | Nazwa urządzenia | NOVUS IP CAMERA             |
|                          |                  | ☑ Wyświetl nazwę urządzenia |
|                          | Zawartość OSD1   | 🗌 Dodaj jedną linię         |
|                          | Zawartość OSD2   | 🗌 Dodaj jedną linię         |
|                          | Zawartość OSD3   | 🗌 Dodaj jedną linię         |
|                          | Zawartość OSD4   | 🗌 Dodaj jedną linię         |
|                          | Zawartość OSD5   | 🗌 Dodaj jedną linię         |
|                          |                  | Zapisz                      |

Wyświetlanie informacji OSD w podglądzie na żywo kamery.

Kamera posiada możliwość umieszczenia informacji na wyświetlanym obrazie:

**Format daty** - kamera wyświetla aktualną datę w wybranym przez użytkownika formacie (YYY/ MM/DD, MM/DD/YYYY, DD/MM/YYYY)

Nazwa urządzenia - wyświetlanie nazwy urządzenia.

Zawartość OSD - dodatkowy napis OSD jaki użytkownik może umieścić na wyświetlanym obrazie.

Każda z wybranych wartości może zostać przesunięta poprzez przeciągniecie jej na wyświetlanym podglądzie w inne miejsce ekranu.

Wszelkie prawa zastrzeżone © AAT Holding sp. S.A.

рl

#### 5.2.4 Strefy prywatności

Kamera posiada do 4 definiowanych stref prywatności, które ustawiamy poprzez wybór przycisku Zaznacz, a następnie nakreślenia strefy na podglądzie przy przytrzymanym przycisku myszy. Aby aktywować wybrane strefy zaznaczamy funkcję Otwórz a następnie klikamy przycisk Zapisz.

Kasowanie stref odbywa się poprzez wciśniecie przycisku Wyczyść.

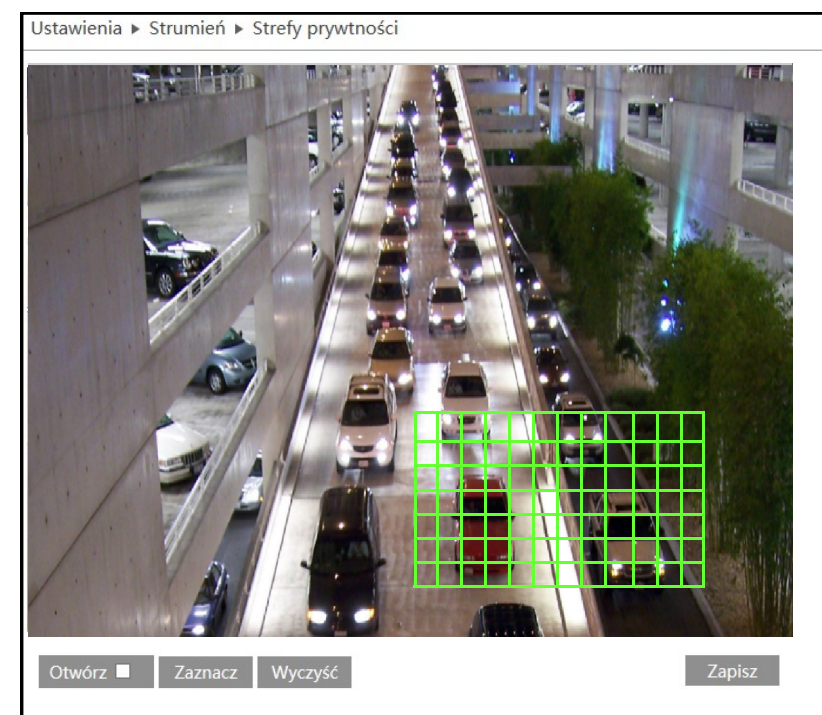

#### 5.2.5 Ustawienia ROI

Obszary zainteresowania ROI, pozwalają przy ustawieniu gorszych parametrów strumienia aby wybrane przez nas obszary był nadal wyświetlane w lepszej jakości.

Istnieje możliwość wybrania do 3 obszarów ROI. Aby nakreślić obszar wybieramy

Obszar a następnie przytrzymując lewy przycisk myszy wyznaczamy interesująca nas strefę. Następnie zaznaczamy przycisk Zastosuj i klikamy Zapisz. Za pomocą suwaka Poziom dobieramy jakość wyświetlanego obszaru ROI, gdzie 1 - najniższa jakość, 10 - najwyższa jakość.

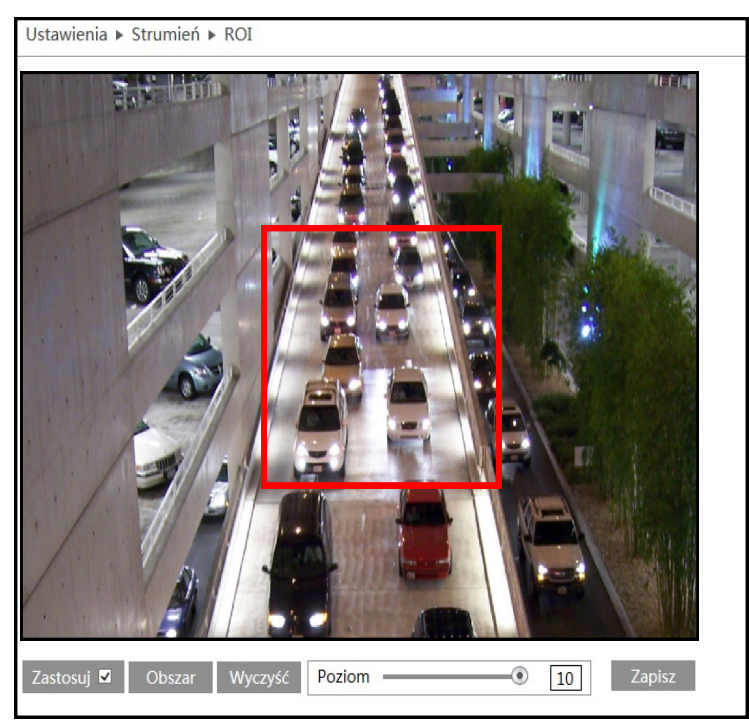

#### 5.2.6 Ustawienia obiektywu (wybrane modele)

Ustawienia > Obraz > Ustawienia obiektywu

Wybrane modele kamer marki NOVUS posiadają wbudowany obiektyw motorr-zoom, dodatkowe menu pozwala na sterowanie tym właśnie obiektywem.

**Ostrzenie dzień i noc** - funkcja pozwala na automatyczne ostrzenie kamery w przypadku zmiany trybu działania kamery z dziennego w nocny i z nocnego w dzienny

Wyostrzenie - natychmiastowe wyostrzenie obrazu

Reset - kamera resetuje ostrość i obecny zoom do stanu pierwotnego (fabrycznego)

Zoom- Zoom+ - ręczne stoperowanie zoomem kamery

Focus- Focus+ - ręczne sterowanie ostrością kamery

## **5.3 PTZ** (wybrane modele)

## 5.3.1 Protokół

Wybrane modele kamer marki NOVUS posiadają aktywne złącze RS-485, dzięki któremu kamera może zostać umieszczona na głowicy obrotowej i pośredniczyć w jej sterowaniu.

W celu poprawnego skonfigurowania łącza należy wybrać jeden z dostępnych protokołów: PEL-COD lub PELCOP. Następnie nadajemy kamerze adres (1-255) za pomocą którego będzie się komunikować w magistrali RS485. Ostatnim parametrem wybieranym przez użytkownika jest prędkość transmisji. (11 możliwych predefiniowanych prędkości)

| Ustawienia ► PTZ ► F | Protokół |
|----------------------|----------|
| Protokół             | PELCOD V |
| Adres                | 1        |
| Prędkość transmisji  | 2400 🗸   |
|                      | Zapisz   |

#### **5.4 ALARM**

# 5.4.1 Detekcja ruchu

## Ustawienia alarmu

Aby uruchomić alarmy należy zaznaczyć opcję WŁĄCZ ALARM a następnie wybrać czas trwania tego alarmu (od 5 sek. do 2 min). Kamera posiada funkcję zapisu nagranń alarmu na karcie SD. W tym celu należy zaznaczyć opcję: WYZWÓL NAGRA-NIE NA KARTĘ SD. Dodatkowo istnieje możliwość wysłania alarmu wraz z zdjęciem na adres mailowy lub serwer FTP. W tym celu zaznaczamy opcję E-MAIL i wybieramy adres mailowy z istniejącej puli adresów (konfiguracja konta e-mail patrz instrukcja strona XX). Wybieramy czy na podany adres email wraz z informacja o powstałym alarmie wysyłane są zdjęcia. W ten sam sposób, wybieramy serwer FTP.

| Ustawienia 🕨 Alarm 🕨 Detekcja ruchu                    |
|--------------------------------------------------------|
| Ustawienia alarmu Obszar i czułość Harmonogram         |
| ☑ Włącz alarm                                          |
| Czas trwania alarmu 20 Sekund 🗸                        |
| Wyjście alarmowe                                       |
| ☑ Wyj. alarmowe                                        |
| ✓ Zdjęcie                                              |
| ✓ Wyzwól nagranie na kartę SD                          |
| 🗹 Email                                                |
| Odbiorcy 🗹 Załącz zdjęcie                              |
| emial1@email.com     Załącz zdjęcie     Załącz zdjęcie |
|                                                        |
|                                                        |
| Temat                                                  |
| Treść                                                  |
| ✓ FTP                                                  |
| Adres FTP                                              |
| Server.ftp.com                                         |
|                                                        |
| Zapisz                                                 |

#### Obszar i czułość

Aby kamera poprawnie informowała o zaistniałych alarmach należy zdefiniować jej obszar i czułość. Korzystając z suwaka dobieramy czułość kamery w zależnośći od naszych potrzeb. Następnie klikając

przycisk ZAZNACZ, zaznaczamy interesujący nas obszar, w którym kamera ma wykrywać ruch. Dodatkowo kamera posiada funkcję WY-BIERZ WSZYSTKO, dzięki czemu kamera zaznacza cały obszar do detekcji ruchu. Przycisk WYCZYŚĆ WSZYST-

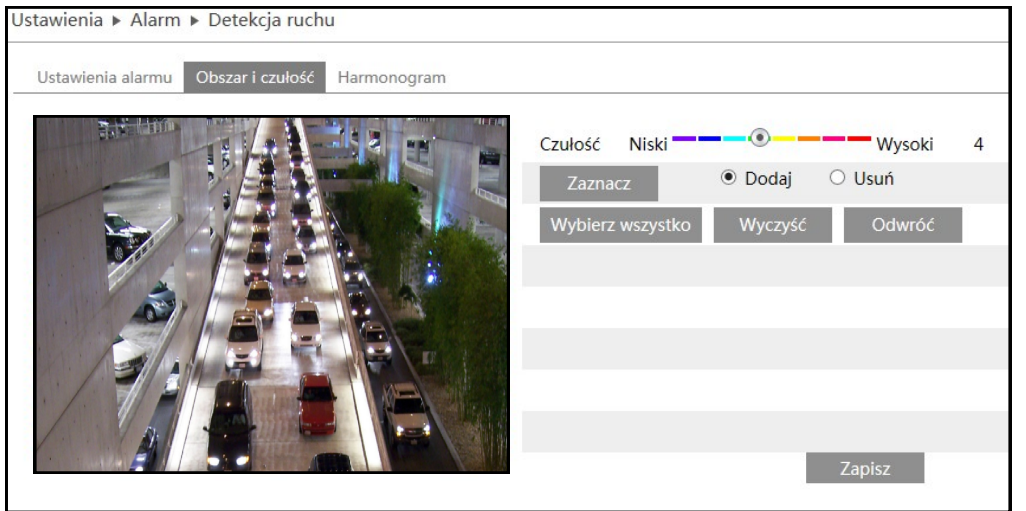

KO kasuje zaznaczone obszary, natomiast ODWRÓĆ zamienia obszar nie zaznaczony w zaznaczony i na odwrót. Po dokonaniu wszelkich zmian klikamy przycisk ZAPISZ.

#### Harmonogram

Kamera posiada możliwość wprowadzenia harmonogramu alarmów. W tym celu w zakładce harmonogram należy ustawić godziny nagrywania dla każdego dnia tygodnia. W tym celu korzystając z przycisków USUŃ lub DODAJ zaznaczamy interesujące nas godziny w danym dniu (kamera wyświetla przedziały godzin w których harmonogram jest aktywny np. 13:30-13:45), lub wprowadzamy zakres czasu ręcznie korzystając z przycisku WPROWADŹ

Dodatkowo istnieje możliwość wprowadzenia dni świątecznych do harmonogramu w tym celu wprowadzamy datę w formacie MM/DD a następnie konfigurujemy, harmonogram do tak zdefiniowanego dania. Na koniec klikamy przycisk ZAPISZ.

| Ustawie | enia 🕨 Alarm 🕨 Detekcja ruchu                                          |
|---------|------------------------------------------------------------------------|
| Ustav   | wienia alarmu Obszar i czułość Harmonogram                             |
|         | O Usuń 🖲 Dodaj                                                         |
| Harmo   | onogram tyg.                                                           |
| Nilada  | 0 1 2 3 4 5 6 7 8 9 10 11 12 13 14 15 16 17 18 19 20 21 22 23 24       |
| meaz.   | 00:00-24:00 Wprowadź                                                   |
| _       | 0 1 2 3 4 5 6 7 8 9 10 11 12 13 14 15 16 17 18 19 2<br>D8:38 -09:38 OK |
| Pon.    | 00:00-08:00, 13:30-13:45, 14:00-24:00 Wprowadź                         |
|         | 0 1 2 3 4 5 6 7 8 9 10 11 12 13 14 15 16 17 18 19 20 21 22 23 24       |
| Wt.     | 00:00-08:00, 16:00-24:00 Wprowadź                                      |
|         | 0 1 2 3 4 5 6 7 8 9 10 11 12 13 14 15 16 17 18 19 20 21 22 23 24       |
| Śr.     | 00-00-08-00 14-00-24-00 Worowadź                                       |
|         | 0 1 2 3 4 5 6 7 8 9 10 11 12 13 14 15 16 17 18 19 20 21 22 23 24       |
| Czw.    | 0000 0800 1600 2400 Waraudd                                            |
|         | 0 1 2 3 4 5 6 7 8 9 10 11 12 13 14 15 16 17 18 19 20 21 22 23 24       |
| Piąt.   |                                                                        |
|         | 00:00-08:00, 14:00-24:00 Wprowadz                                      |
| Sob.    |                                                                        |
|         | 00:00-24:00 Wprowadź                                                   |
| Świeta  |                                                                        |
| omęto   |                                                                        |
|         | Data 05-03 Dodaj 05-03                                                 |
|         | Usuń                                                                   |
|         | 0 1 2 3 4 5 6 7 8 9 10 11 12 13 14 15 16 17 18 19 20 21 22 23 24       |
|         | 00:00-12:00, 14:00-24:00 Wprowadź                                      |
|         |                                                                        |
|         | Zapisz                                                                 |
|         |                                                                        |

#### 5.4.2 Wejście Alarmowe

Kamery NOVUS posiadają wejście alarmowe typu NO/NC. Stan początkowy wejścia jest ustawiany przez użytkownika. Istnieje też możliwość ustawienia czasu przedłużenia alarmu (5sec– 2min), a także opcjonalnie nazwy jak alarm zostanie zapisany w postaci zdjęć lub nagrań. Użytkownik wybiera funkcje jakie mogą zostać wywołane po wystąpieniu alarmu.

**Wyzwól wyjście alarmowe** - zmienia stan przekaźnika na wyjściu alarmowym

**Zdjęcie** - tworzy zdjęcie po wystąpieniu alarmu i zapisuje je na karcie SD.

**Wyzwól nagranie na kartę SD** - zapisuje nagranie na kacie SD

**Email** - wysyła informację o zaistnieniu alarmu na zdefiniowane wczesniej adresy emaliowe, opcjonalnie załącza zdjęcie.

**FTP** - wysyła zdjęcie na zdefiniowany wcześniej serwer FTP

| Ustawienia 🕨 Alarm 🕨 \ | Nejście alarm.   |
|------------------------|------------------|
| Ust. alarmów Harmor    | logram           |
|                        | -                |
| Typ alarmu             | NO               |
| Czas przedłużenia      | 5 Sokund         |
| Czas przedłużenia      |                  |
| Nazwa                  |                  |
| Wyzwól wyj. alarm.     |                  |
| vyjscie alarmowe       |                  |
| ✓ Zdjęcie              |                  |
| ✓ Wyzwól nagranie na   | kartę SD         |
| 🗹 Email                |                  |
| Odbiorcy               | 🗆 Załącz zdjęcie |
| emial1@email.com       | n Załącz zdjęcie |
| email2@email.com       | n Załącz zdjęcie |
|                        |                  |
| Temat                  |                  |
| Treść                  |                  |
| ✓ FTP                  |                  |
| Adres FTP              |                  |
| Server.ftp.com         | Załącz zdjęcie   |
|                        |                  |
|                        |                  |
|                        | Zapisz           |

#### Harmonogram

Funkcje harmonogramu alarmu działają i są ustawiane w ten sam sposób co harmonogramy detekcji ruchu (patrz strona 21)

| Harm   | onograi | m tyg | <b>j</b> . |   |   |   |   |            |           |    |    |    |    |    |    |    |    |    |    |    |                |           |      |
|--------|---------|-------|------------|---|---|---|---|------------|-----------|----|----|----|----|----|----|----|----|----|----|----|----------------|-----------|------|
| Nie.   | 0 1     | 24:00 |            |   | 5 |   | 7 |            |           | 10 | 11 | 12 | 13 | 14 | 15 | 16 | 17 | 18 | 19 | 20 | 21             | 22        | 23   |
| Pon.   | 0 1     | 2     | 3          | 4 | 5 |   | 7 | 8          | 9         | 10 | 11 | 12 | 13 | 14 | 15 | 16 | 17 | 18 | 19 | 20 | 21             | 22        | 23   |
|        | 00:00-  | 24:00 | )<br>3     | 4 | 5 | 6 | 7 | 8          | 9         | 10 | 11 | 12 | 13 | 14 | 15 | 16 | 17 | 18 | 19 | 20 | 21             | 22        | 23   |
| Wt.    | 00:00-  | 24:00 | )          |   |   |   |   |            |           |    |    |    |    |    |    |    |    |    |    |    | Re             | eczni     | e we |
| Śr.    | 0 1     | 2     |            |   | 5 |   | 7 | 8          |           | 10 | 11 | 12 | 13 | 14 | 15 | 16 | 17 | 18 | 19 | 20 | 21             |           | 23   |
| Czw.   | 0 1     | 24.00 | ,<br>      |   | 5 |   |   |            | 9         | 10 | 11 | 12 | 13 | 14 | 15 | 16 | 17 | 18 | 19 | 20 | 21             | 22        | 23   |
|        | 00:00-  | 24:00 | )          | 4 | 5 | 6 | 7 | 8          | 9         | 10 | 11 | 12 | 13 | 14 | 15 | 16 | 17 | 18 | 19 | 20 | 21             | 22        | 23   |
| Pt.    | 00:00-  | 24:00 | )          |   |   |   |   |            |           |    |    |    |    |    |    |    |    |    |    |    | Re             | e e de la | a we |
| Sb.    | 0 1     | 24:00 | 3<br>      | 4 | 5 |   | 7 | 8          | 9         | 10 | 11 | 12 | 13 | 14 | 15 | 16 | 17 | 18 | 19 | 20 | 21<br>1.<br>Re | 22        | 23   |
| 4      |         |       |            |   |   |   |   |            |           |    |    |    |    |    |    |    |    |    |    |    |                |           |      |
| Swięta | а       | _     |            |   |   |   | _ |            |           | _  |    |    |    |    |    |    |    |    |    |    |                |           |      |
|        | Data    | 09    | -11        |   |   |   |   | Dod<br>Usu | laj<br>Iń |    |    |    |    |    |    |    |    |    |    |    |                |           |      |
|        | 0 1     | 2     | 3          | 4 | 5 | 6 | 7 | 8          | 9         | 10 | 11 | 12 | 13 | 14 | 15 | 16 | 17 | 18 | 19 | 20 | 21             | 22        | 23   |

#### 5.4.3 Wyjśie Alarmowe

W zakładce wyjście alarmowe użytkownik definiuje nazwę wyjścia alarmowego a także czas jego przedłużenia. Dodatkowo ustala stan początkowy wyjścia NO (OTWÓRZ), lub NC (ZAMKNIJ). Po wprowadzeniu jakichkolwiek zmian. Klikamy przycisk ZAPISZ.

| stawienia ► Alarm ► Wyjść | cie alarm.        |                 |
|---------------------------|-------------------|-----------------|
| Wyjście alarm             | Czas przedłużenia | Operacja ręczna |
| alarmOut1                 | 20 Sekund V       | Otwórz Zamknij  |
|                           |                   | Zapisz          |

#### 5.5 ZDARZENIA

Wybrane modele marki NOVUS posiadają zaawansowane funkcje analizy obrazu. Ilość posiadanych funkcji może się różnić w zależności od modelu i stopnia zaawansowania kamery.

#### 5.5.1 Ochrona Obiektów

Funkcja ta realizuje ochronę wybranego obszaru (obiektu). Po zaznaczeniu opcji WŁĄCZ DETEK-CJĘ użytkownik wybiera jaki rodzaj detekcji ma być przez kamerę wykonywany

Włącz detekcję pozostawienia obiektu - kamera wyzwoli alarm w momencie jeśli w wyznaczonym obszarze pojawi się jakiś obiekt.

**Włącz detekcję obiektu który zniknął** - kamera wyzwoli alarm w momencie jeśli z wyznaczonego obszaru zniknie znajdujący się tam obiekt.

Podobnie jak reszta alarmów kamera ma możliwość:

**Wyjście alarmowe -** Wysłanie (zmiana stanu) na wyjściu alarmowym

Zdjęcie - Zrobienie i zapisanie zdjęcia na karcie SD

**Email** - wysłania emaila wraz ze zdjęciem na zdefiniowane wcześniej adresy mailowe

**FTP** - wysłanie alarmu i zdjęcia na zdefiniowany wcześniej serwer FTP

|                                | unic y Ochi   |            | RUW                              |   |
|--------------------------------|---------------|------------|----------------------------------|---|
| Ustawienia detekcji            | Obszar i cz   | ułość H    | armonogram                       |   |
| ✓ Włącz detekcję               |               |            |                                  |   |
| Włącz detek                    | cję pozostav  | vienia obi | ektu.                            |   |
| O Włącz detek                  | cję obiektu ł | ctóry znik | nął                              |   |
| Czas przedłużenia a            | alarmu        | 20 Sekun   | d v                              |   |
| Wyjście alarmowe               |               |            |                                  |   |
| ☑ Wyjście alarm                |               |            |                                  |   |
| ✓ Zdjęcie                      |               |            |                                  |   |
| 🗹 Email                        |               |            |                                  |   |
| Odbiorcy                       |               |            | Załącz zdjęcie                   | e |
| □emial1@email<br>□email2@email | .com<br>.com  |            | Załącz zdjęcie<br>Załącz zdjęcie | 9 |
| Temat                          |               |            |                                  |   |
| Treść                          |               |            |                                  |   |
| FTP                            |               |            |                                  |   |
| Adres FTP                      |               |            |                                  |   |
| Server.ftp.com                 |               | Załącz     | zdjęcie                          |   |
|                                |               | Zapisz     |                                  |   |

#### Obszar i czułość

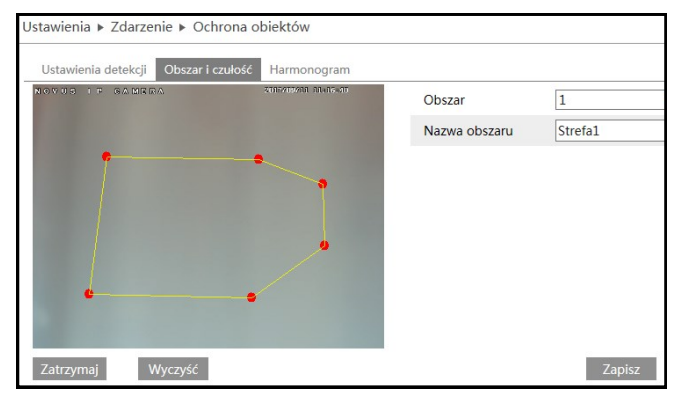

W tej zakładce użytkownik zaznacza do 4 obszarów detekcji. Tylko jeden z 4 zapisanych obszarów może funkcjonować w danym czasie. Aby ustawić obszar, użytkownik wybiera przycisk ZA-ZNACZ OBSZAR, a następnie nanosi na prezentowanym podglądzie od 4 do 6 punktów połączonych liniami (kamera sama narysuje linie gdy zostanie zdefiniowany ostatni punkt). Na koniec

użytkownik definiuje nazwę narysowanego obszaru i potwierdza ustawienia przyciskiem ZAPISZ.

Wszelkie prawa zastrzeżone © AAT Holding sp. S.A.

24

#### Harmonogram

Funkcja harmonogramu działa tak samo jak w przepadku wszystkich innych alarmów i została szerzej opisana na stronie 21.

#### 5.5.2 Anomalia

Funkcja Anomalia realizowana przez kamerę, wywołuje alarm w przypadku wystąpienia zmian obrazu. W zależności od ustawień kamera wykrywa różne możliwe funkcje sabotażu.

**Detekcja zmiany sceny** - kamera wykrywa zmianę obserwowanej sceny i zgodnie z ustawieniami użytkownika wysyła alarm.

Wykrywanie rozmycia wideo - kameraUstawienia ►wykrywa zmiany w obrazie mające na ce-<br/>lu zakłócenie jej pracy i wysyła alarm<br/>zgodnie z ustawieniami użytkownika.KonfiguracjaWykrywanie obsady wideo - kamera wy-Detekcja

krywa nagrania na pojawiające się na obrazie i wysyła alarm zgodnie z ustawieniami użytkownika

**Wyjście alarmowe -** Wysłanie (zmiana stanu) na wyjściu alarmowym

**Zapisz zdjęcie** - Zrobienie i zapisanie zdjęcia na karcie SD

**Wyślij e-mail** - wysłania emaila wraz ze zdjęciem na zdefiniowane wcześniej adresy mailowe

**Zapis na FTP** - wysłanie alarmu i zdjęcia na zdefiniowany wcześniej serwer FTP

#### Czułość

Użytkownik wybiera czułość z jaka kamera ma wykrywać zaistniałe alarmy sabotażu. W przypadku ustawienia wysokiej czułości (100). Kamera szybciej zareaguje na jakiekolwiek zmiany na obrazie.

| Ustawienia ► Zdarzenie ► Anormalia |         |        |  |  |  |  |  |
|------------------------------------|---------|--------|--|--|--|--|--|
| Konfiguracja detekcji              | Czułość |        |  |  |  |  |  |
| Czułość ——                         | . 50    |        |  |  |  |  |  |
|                                    |         | Zapisz |  |  |  |  |  |

| Ustawienia 🕨 Zdarzenie 🕨 Anormalia |        |
|------------------------------------|--------|
| Konfiguracja detekcji Czułość      |        |
| Detekcja zmiany sceny              |        |
| □ Wykrywanie rozmycia wideo        |        |
| Uwykrywanie obsady wideo           |        |
| Czas działania alarmu 20 Sekund 🗸  |        |
| Wyjście alarmowe                   |        |
| Uyjście alarmowe                   |        |
| □Zapisz zdjęcie                    |        |
| □Wyślij e-mail                     |        |
| □Zapis na FTP                      |        |
|                                    | Zapisz |

#### 5.5.3 Przekroczenie linii

Funkcja przekroczenia linii działa kiedy użytkownik zdefiniuje linie ciągła po której przekroczeniu obiekt wyzwoli w kamerze alarm.

**Czas przedłużenia alarmu -** Czas o który kamera przedłuży pojawiający się alarm.

**Wyjście alarmowe** - Wysłanie (zmiana stanu) na wyjściu alarmowym

Zdjęcie - Zrobienie i zapisanie zdjęcia na karcie SD

**Email** - wysłania emaila wraz ze zdjęciem na zdefiniowane wcześniej adresy mailowe

**FTP** - wysłanie alarmu i zdjęcia na zdefiniowany wcześniej serwer FTP

| Ustawienia 🕨 Zdarzenie 🕨 Przekroczenie linii     |
|--------------------------------------------------|
| Ustawienia detekcji Obszar i czułość Harmonogram |
| ☑ Włącz alarm                                    |
| Czas przedłużenia alarmu 20 Sekund 🗸             |
| Wyjście alarm.                                   |
| □ Wyj. alarm.                                    |
| □ Zdjęcie                                        |
| Email                                            |
| □ FTP                                            |
| Zapisz                                           |

#### Obszar i czułość

Użytkownik definiuje linie ciągła po której przekroczeniu zostanie wyzwolony alarm. Możliwość narysowania do 4 linii z wyborem kierunku ruchu:

A<->B, A->B lub A<-B

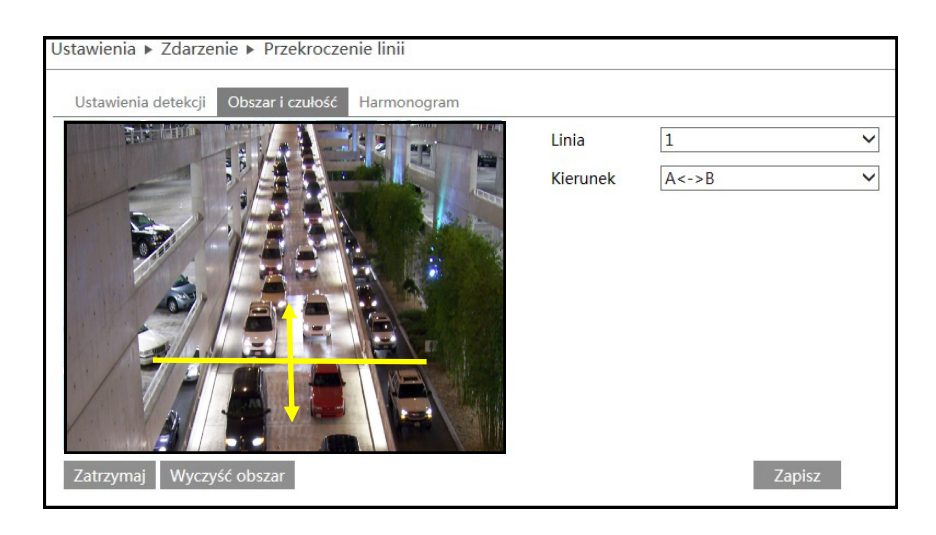

#### Harmonogram

Funkcja harmonogramu działa tak samo jak w przepadku wszystkich innych alarmów i została szerzej opisana na stronie 23.

#### 5.5.4 Wtargnięcie

**Wykrywanie intruzów** - Włączenie/wyłączenie funkcji wykrywania intruzów (wtargnięcia)

**Wyjście alarmowe** - Wysłanie (zmiana stanu) na wyjściu alarmowym

Zdjęcie - Zrobienie i zapisanie zdjęcia na karcie SD

**Email** - wysłania emaila wraz ze zdjęciem na zdefiniowane wcześniej adresy mailowe

**FTP** - wysłanie alarmu i zdjęcia na zdefiniowany wcześniej serwer FTP

| Ustawienia 🕨 Zdarzenie 🕨 Wtargnięcie  |
|---------------------------------------|
| Ustawienia detekcji Obszar Harmoogram |
| ✓ Wykrywanie intruzów                 |
| Czas przedłużenia alrmów 20 Sekund v  |
| Wyjście alarm                         |
| □ Wyjście alarmowe                    |
| □ Zdjęcie                             |
| Email                                 |
| □ FTP                                 |
| Zapisz                                |

#### Obszar

W zakładce obszar użytkownik za pomocą 6 punktów wyznacza strefę, po zakryciu której około 90% powierzchni zostaje wyzwolony alarm.

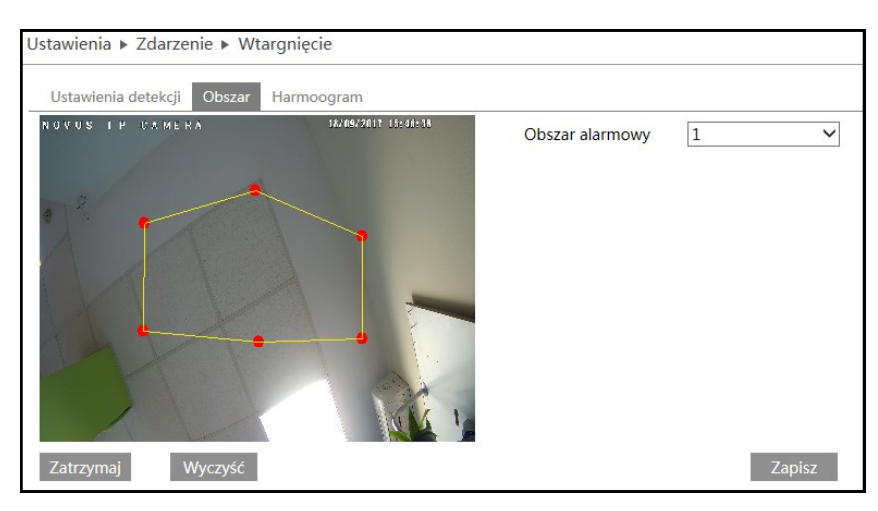

#### Harmonogram

Funkcja harmonogramu działa tak samo jak w przepadku wszystkich innych alarmów i została szerzej opisana na stronie 23.

| 5.6.1 | TCP/IPv4 |
|-------|----------|
| 5.6.1 | TCP/IPv4 |

#### Ustawienia IP

Istnieją dwa sposoby konfiguracji kamery w sieci ip. Pierwszy kamera pobiera adres automatycznie z serwera DHCP. Sposób drugi to reczne zdefiniowanie ustawień sieciowych kamery

Ustawienia domyślne:

Adres IP 192.168.1.200 Maska podsieci 255.255.255.0 Brama domyślna 192.168.1.1

| Ustawienia 🕨 Sieć 🕨                  | TCP/IPv4                                      |
|--------------------------------------|-----------------------------------------------|
| Ustawienia IP Konf                   | iguracja PPPoE Informacja o zmianie adresu IP |
| ○ Pobierz adres z D                  | НСР                                           |
| <ul> <li>Użyj tego adresu</li> </ul> |                                               |
| Adres IP                             | 192.168.1.200                                 |
| Maska podsieci                       | 255.255.255.0                                 |
| Brama domyślna                       | 192.168.1.1                                   |
| Ozyskaj adres DN                     | IS automatycznie                              |
| ○ Użyj tego serwera                  | a DNS                                         |
| Preferowany DNS                      | 192.168.226.1                                 |
| Alternatywny DNS                     | 8.8.8.8                                       |
|                                      | Zapisz                                        |

#### Uwaga!

W wypadku ustawień DHCP serwer może przeadresowywać kamerę za każdym razem

gdy w sieci pojawia się nowe urządzenie. Odnalezienie kamery może być niemożliwe bez specjalistycznego oprogramowania Np. NmsIpTool. Zaleca się ręczne konfigurowanie adresu każdej kamery.

#### 5.6.2 IPv6

Ustawienia IPv6 pozwalają na znalezienie kamery w sieci IPv6.

| Ustawienia 🕨 Sieć 🕨 | TCP/IP                                         |
|---------------------|------------------------------------------------|
| IPv4 IPv6 Konfig    | juracja PPPoE – Informacja o zmianie adresu IP |
| O Pobierz adres z I | DHCP                                           |
| Ozyj tego adresu    |                                                |
| Adres IP            | fe80::20c:29ff:fe37:3729                       |
| Długość prefiku     | 64                                             |
| Brama               | fe80::20c:29ff:fe37:1                          |
|                     | Zapisz                                         |

#### 5.6.3 Konfiguracja PPPoE

Kamera może zostać skonfigurowana poprzez PPPoE, w tym celu należy w zakładce konfiguracja zanaczyć opcję WŁĄCZ a następnie zdefiniować nazwę użytkownika i hasło

| Ustawienia ► Sieć ► TCP/IPv4 |                    |                                |  |
|------------------------------|--------------------|--------------------------------|--|
| Ustawienia IP                | Konfiguracja PPPoE | Informacja o zmianie adresu IP |  |
| ✓ Włącz                      |                    |                                |  |
| Użytkownik                   |                    |                                |  |
| Hasło                        |                    |                                |  |
|                              | Za                 | pisz                           |  |

# 5.6.4 Informacja o zmianie adresu IP

Kamera posiada funkcję informowania użytkownika w przypadku gdy jej adres IP uległ zmianie. W tym celu należy załączyć opcję wysyłania informacji na e-mail lub Server FTP. Jeśli adres kamery ulegnie zmianie stosowna informacja zostanie wysłana do użytkownika.

## 5.6.5 Port

W tej zakładce definiujemy porty przez które kamera łączy się z poszczególnymi usługami, HTTP, Port danych i Port RTSP.

#### 5.6.6 DDNS

Wybieramy domyślny adres DDNS dla kamery po uprzednim zdefiniowaniu użytkownika i hasła Możliwe serwery DDNS: www88ip.net, www.dns2p.net, www.meibu.com, www.dyndns.com, www.no-ip.com, dvrdydns, mintdns, www.123ddns.com

#### 5.6.7 SNMP

W celu skonfigurowania SNMP należy załączyć wybrana przez siebie wersję SNMP (v1, v2 lub v3) i skonfigurować ją zgodnie z menagerem SNMP.

#### 5.6.8 RTSP

Uruchamiając opcję RTSP użytkownik ma tylko możliwość zdefiniowania portu który zostanie użyty do przesyłu strumienia RTSP. Dodatkowo wyświetlane są domyślne ścieżki jakich należy użyć dla poszczególnych strumieni kamery

| Ustawienia 🕨 Sieć 🕨 Zaawansowane |                                        |  |
|----------------------------------|----------------------------------------|--|
| Port DDNS                        | SNMP RTSP UPnP Email FTP               |  |
| ✓ Włącz                          |                                        |  |
| RTSP Port                        | 554                                    |  |
| RTSP Adres                       | rtsp://IP or domain name:port/profile1 |  |
|                                  | rtsp://IP or domain name:port/profile2 |  |
|                                  | rtsp://IP or domain name:port/profile3 |  |
| 🗌 Zezwól na                      | logowanie anonimowe                    |  |
|                                  | Zapisz                                 |  |

| Ustawienia ► Sieć ► Zaaw      | ansowane           |
|-------------------------------|--------------------|
| Port DDNS SNMP F              | TSP UPnP Email FTP |
| SNMP v1/v2                    |                    |
| Włacz SNMPv1                  |                    |
| □ Włącz SNMPv2                |                    |
| Odczyt wiad. SNMP             | public             |
| Zapis wiad. SNMP              | private            |
| Śledzony adres                | 192.168.226.201    |
| Śledzony port                 | 162                |
| Śledzony komunikat            | public             |
|                               |                    |
| SNMP v3                       |                    |
| □ Włącz SNMPv3                |                    |
| Odczytaj użytkownika          | public             |
| Poziom bezpieczeństwa         | auth, prív 🗸 🗸 🗸   |
| Uwierzytelnianie<br>algorytmu | ● MD5 ○ SHA        |
| Uwierzytelnianie hasła        |                    |
| Typ klucza prywatnego         | DES      AES       |
| Typ hasła                     | •••••              |
| Użytkownik                    | private            |
| Poziom bezpieczeństwa         | auth, prív 🗸       |
| Uwierzytelnianie<br>algorytmu | ● MD5 ○ SHA        |
| Uwierzytelnianie hasła        | •••••              |
| Typ klucza prywatnego         | ● DES ○ AES        |
| Typ hasła                     | •••••              |
|                               |                    |
| Inne ustawienia               |                    |
| Port SNMP                     | 161                |
|                               | Zapisz             |

#### 5.6.9 UPnP

Kamera posiada funkcję UPnP. W tym celu należy zaznaczyć opcję włącz a następnie wybrać identyfikator sieciowy (Nazwa UPnP) dla danego urządzenia. Po wprowadzeniu zmian klikamy przycisk ZAPISZ

#### 6.6.10 Email

Aby poprawnie skonfigurować konto e-mail należy użyć konta obsługującego serwer SMTP. Kolejno podajemy adres mailowy, nazwę użytkownika, hasło, adres serwera SMTP tryb szyfrowania a także port z którego serwer korzysta. W tej samej zakładce dodajemy też adresy odbiorców na które kamera będzie wysyłała zdarzenia, alarmy zdjęcia i powiadomienia. Po wprowadzeniu zmian klikamy przycisk ZAPISZ po poprawnym dodaniu konta nadawcy wykonujemy test wprowadzonej konfiguracji.

| Hetawionia - Siné - 7 | 220/20200           |
|-----------------------|---------------------|
|                       | adwallsOwalle       |
| Port DDNS SNMP        | RTSP UPnP Email FTP |
| Nadawca               |                     |
| Adres nadawcy         | Novus@novus.com     |
| Użytkownik            | Novus               |
| Hasło                 | •••••               |
| Adres serwera         | novus.smtp.pl       |
| Szyfrowanie poł.      | Niepotrzebne V      |
| Port SMTP             | 25 Uzyj domyślnych  |
| 🗌 Wyślij interwał     | 0 (0-3600)          |
|                       | Wyczyść Testuj      |
|                       |                     |
| Odbiorca              |                     |
| emial1@email.com      |                     |
| email2@email.com      |                     |
|                       |                     |
|                       |                     |
|                       |                     |
| Adres odbiorcy        |                     |
|                       | Dodaj Usuń          |

#### UWAGA!!!

Bez wcześniejszego skonfigurowania konta nadawcy nie ma możliwości wprowadzenia listy kont na które będą przesyłane informacje z kamery. Kamera pozwala na zapisanie do 8 adresów odbiorczych.

#### 5.6.11 Serwer FTP

Aby ustawić serwer FTP należy przejść do ustawień SIEĆ -> FTP. Następnie korzystając z przycisku DODAJ dodajemy nowy serwer FTP. Wprowadzając kolejno: Nazwę serwera, Adres, sciezka, port, nazwa użytkownika i hasło. Po wprowadzeniu wszystkich danych klikamy przycisk ZA-PISZ a następnie wykonujemy test połączenia z serwerem FTP.

| Port DDNS SNMP RTSP UPnP Email FTP |                |       |                |         |
|------------------------------------|----------------|-------|----------------|---------|
| Nazwa serwera                      | Adres serwera  | Port  | Użytkownik     | Ścieżka |
| FTP                                | Server.ftp.com | 21    | novus          |         |
|                                    |                |       |                |         |
|                                    |                |       |                |         |
|                                    |                |       |                |         |
|                                    |                |       |                |         |
|                                    |                |       |                |         |
|                                    |                |       |                |         |
|                                    |                |       |                |         |
|                                    |                |       |                |         |
|                                    |                | Dodai | Modyfikui Usuń | Test    |

pl

## 5.7 Bezpieczeństwo

## 5.7.1 Użytkownik

Kamera posiada możliwość zdefiniowania konta użytkowników. Dzięki czemu wybierając nowego użytkownika ograniczamy dostęp do funkcji kamery.

W celu dodania nowego użytkownika należy kliknąć przycisk DODAJ. W nowo otwartym oknie należy podać nazwę użytkownika, hasło, potwierdzić hasło i wybrać typ użytkownika z 3 dostępnych możliwości: **Administrator, Zaawansowany użytkownik** i **Normalny użytkownik**. Kamera posiada jeszcze możliwość przypisania adresu MAC do konkretnego konta (w tym celu należy wypełnić rubrykę PRZYPISYWANIE MAC adresem mac komputera, z którego dany użytkownik będzie korzystał).

| Ustawieni | awienia 🕨 Bezpieczeństwo 🕨 Użytkownik |                         |                   |
|-----------|---------------------------------------|-------------------------|-------------------|
| Dodaj     | Modyfikuj Usuń                        |                         |                   |
|           |                                       |                         |                   |
| Index     | Nazwa użytkownika                     | Typ użytkownika         | Przypisywanie MAC |
| 1         |                                       |                         |                   |
| 2         | user1                                 | Użytkownik zwykły       |                   |
| 3         | user2                                 | Użytkownik zaawansowany |                   |
| 4         | admin                                 | Administrator           |                   |
|           |                                       |                         |                   |

#### UWAGA

Domyślne konta root nie może być usunięte ani modyfikowane, istnieje jedynie możliwość zmiany domyślnego hasła.

## 5.7.2 Zalogowani użytkownicy

Kamera posiada możliwośc podglądu użytkowników aktualnie korzystających z jej zasobów wraz z wykazem adresów IP, portów i uprawnieniami użytkownika.

## 5.7.3 Zabronione i dozwolone listy

Kamera posiada opcje filtrowania adresów IP i adresów MAC. W tym celu należy w opcjach Zabronione i dozwolone listy włączyć opcję filtrowania adresów IP i MAC. Zaznaczamy opcję Blokuj poniższe adresy IP lub Zezwalaj na poniższe adresy IP, następnie dodajemy adresy IP do puli adresów które mają podlegać filtrowaniu.

Te same czynności wykonujemy dla filtrowania adresów MAC. Po wprowadzeniu wszystkich niezbędnych zmian klikamy przycisk ZAPISZ

Ustawienia 🕨 Konserwacja 🕨 Restart

Restart

Tydzień

Czas

Restart wg. czasu

✓ Ustawienia czasu

# 5.8 Konserwacja 5.8.1 Kopia zapasowa ustawień

Kamera posiada możliwość zapisania swoich ustawień w pliku TXT w celu późniejszego przywrócenia ustawień lub zaimportowania tych samych ustawień do różnych kamer tego samego modelu. W tym celu należy kliknąć przycisk EKSPORT USTAWIEŃ a następnie zapisać konfigurację w wybranym przez siebie miejscu. W celu zaimportowania ustawień należy najpierw wskazać katalog z zapisanym wcześniej plikiem konfiguracyjnym a następnie kliknąć IMPORT USTAWIEŃ. Ostatnim przyciskiem jest WCZYTAJ DOMYŚLNE którego kliknięcie powoduje powrót do ustawień fabrycznych kamery.

| Istawienia | ▶ Konserwacja ▶ Ko | pia zapasowa |
|------------|--------------------|--------------|
| Import ust | tawień             |              |
| Katalog    | Import ustawień    | Przeglądaj   |
| Eksport us | tawień             |              |
|            | Eksport ustawień   |              |
| Domyślne   | ustawienia         |              |
|            | Wczytaj domyślne   |              |

Restart potrwa do 5 min. Połączenie nastąpi automatycznie, proszę czekać.

Każdego dn 🗸 15:07

Zapisz

## 5.8.2 Restart

W celu zresetowania kamery należy użyć przycisku RESTART a następnie poczekać około 5 minut na restart urządzenia. Kamera posiada też opcję restartu ustawień czasowych zgodnie z harmonogramem.

| J. J. J. M. Lacja |
|-------------------|
|-------------------|

Zakładka aktualizacja służy do zaktualizowania oprogramowania kamery. W tym celu należy wskazać ścieżkę z najnowszą wersją firmware a następnie kliknąć przycisk AKTUALIZACJA.

#### 5.8.4 Log operacyjny

Kamera prowadzi log wszystkich zdarzeń i modyfikacji jakie zostały w dniej dokonane. W celu przejrzenia logów należy wybierając interesujący nas dzień i zdarzenie a następnie kliknąć opcję ZAPYTANIE. Zostaną wyświetlone logi kamery jakie miały miejsce w wybranym przez nas dniu.

| Ustawienia + Konserwacja + Log operacyjny |                                                                             |                                                                       |                             |                   |               |  |
|-------------------------------------------|-----------------------------------------------------------------------------|-----------------------------------------------------------------------|-----------------------------|-------------------|---------------|--|
| Typ:<br>Czas startu                       | Wszystkie logi         Rodzaj:           2017-09-19 00:00:00         Koniec | Wszystkie logi         V           2017-09-19 23:59:59         Zapyta | nie Eksport                 |                   |               |  |
| Index                                     | Czas                                                                        | Główny typ                                                            | Dodatkowy typ               | Nazwa użytkownika | IP            |  |
| 1                                         | 2017-09-19 10:12:50                                                         | Operacje                                                              | Zmiana ustawień użytkownika |                   |               |  |
| 2                                         | 2017-09-19 10:12:41                                                         | Operacje                                                              | Zmiana ustawień użytkownika |                   |               |  |
| 3                                         | 2017-09-19 10:12:28                                                         | Operacje                                                              | Zmiana ustawień użytkownika |                   |               |  |
| 4                                         | 2017-09-19 10:08:05                                                         | Alarm                                                                 | Perimeter alarm             |                   |               |  |
| 5                                         | 2017-09-19 09:52:36                                                         | Operacje                                                              | Wylogowanie                 | root              | 192.168.45.45 |  |
| 6                                         | 2017-09-19 09:52:31                                                         | Operacje                                                              | Logowanie                   | root              | 192.168.45.45 |  |
| 7                                         | 2017-09-19 09:46:39                                                         | Alarm                                                                 | Perimeter alarm             |                   |               |  |
| 8                                         | 2017-09-19 09:42:09                                                         | Alarm                                                                 | Perimeter alarm             |                   |               |  |

Wszelkie prawa zastrzeżone © AAT Holding sp. S.A.

# PRZYWRACANIE USTAWIEŃ FABRYCZNYCH KAMERY

## 6. PRZYWRACANIE USTAWIEŃ FABRYCZNYCH KAMERY

Kamery IP firmy NOVUS umożliwiają resetowanie ustawień:

- programowo (z poziomu przeglądarki)
- programowo (z poziomu programu NMSiptool)
- sprzętowo (przy użyciu przycisku reset)

#### Programowe przywracanie ustawień fabrycznych kamery IP z poziomu przeglądarki

Przywracanie ustawień fabrycznych kamery IP powoduje przywrócenie wszystkich domyślnych ustawień kamery. Kamera zostanie ponownie uruchomiona po ok. 30 sekundach. Opcja do programowego przywrócenia ustawień fabrycznych znajduje się w zakładce "Kopia zapasowana, ustwienia fabryczne".

#### Programowe przywracanie ustawień fabrycznych kamery IP z poziomu programu NMSiptool

Za pomocą programu NMSiptool (wersja 1.39. lub wyższa) użytkownik może przywrócić ustawienia fabryczne, poprzez wybranie kamery, kliknięcie prawym przyciskiem myszy i wybranie opcji "Przywróć domyślną konfigurację". Następnie wymagane jest odłączenie kamery z zasilania i ponowne podłączenie (w ciągu 30 sekund od momentu wybrania opcji "Przywróć domyślną konfigurację").

| NMSiptool v1.23.4                                                                                                    |                                                                                                    |                                                                                                    |
|----------------------------------------------------------------------------------------------------|----------------------------------------------------------------------------------------------------|----------------------------------------------------------------------------------------------------|
| Zaznacz wszystko                                                                                                    | Wybierz język PL 🔻                                                                                                    |                                                                                                    |
| Zznacz wszysko<br>Adres IP Maska Adres Mac Tryb IP<br>9 192.168.6.34 255.255.0.0.00.18.90-00-00.0. Eivad IP<br>192.16 Konfiguracja urządzenia d IP<br>192.16 Informacje o urządzeniu d IP<br>192.16 Przywróć domyślną konfigurację d IP<br>192.16 Przywróć domyślną konfigurację d IP | ModelNazwaWersja oprogramowaniaNVIP-1DN3001VNOVUS IP CAMERA 3.4.0NVIP-1DN3000VNOVUS IP CAMERA 3.4.0NVIP-2DN3001VNOVUS IP CAMERA 3.4.0NVIP-2DN3000VNOVUS IP CAMERA 3.4.0NVIP-2DN3000HNOVUS IP CAMERA 3.4.0 | Wybierz język         PL         •           Wyszukaj         Wyszukaj         Wyszukaj         •           Wybierz interfejs         Wszystkie interfejsy         •           6 urządzeń znaleziono         100%         1         •           1         wybranych urządzeń         •         •         •           IP startowe         0         0         0         •         •           IP startowe         0         0         0         •         •         •           Tryb IP         Statyczny         •         •         •         •         •         •         •         •         •         •         •         •         •         •         •         •         •         •         •         •         •         •         •         •         •         •         •         •         •         •         •         •         •         •         •         •         •         •         •         •         •         •         •         •         •         •         •         •         •         •         •         •         •         •         •         •         •         • <td< th=""></td<> |
|                                                                                                    |                                                                                                    | Przeadresuj kamery Zakończ                                                                                                    |

# Przywracanie ustawień fabrycznych kamery IP (sprzętowe)

Opcja dostępna tylko dla niektórych modeli.

pl

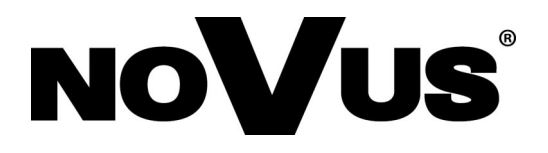

AAT Holding sp. z o.o., ul. Puławska 431, 02-801 Warszawa, Polska tel.: 22 546 07 00, faks: 22 546 07 59 www.novuscctv.com

2017-09-19 MF, MK